## Vyššie odborné štúdium pri SPŠE Zochova 9, Bratislava

### VoIP – Asterisk, konfigurácia krok za krokom

Absolventská práca

Vypracoval Ivan Baroňák

VoIP – Asterisk, konfigurácia krok za krokom

## **ABSOLVENSKÁ PRÁCA**

Vypracoval Ivan Baroňák

Vyššie odborné štúdium pri SPŠE, Zochova 9, Bratislava

Vedúci práce: RNDr. Hana Kundráková Konzultant: Matej Hartmann

#### Čestne prehlásenie

Prehlasujem, že táto absolventská práca je mojím pôvodným autorským dielom, ktoré som vypracoval samostatne. Všetky zdroje, pramene a literatúru, ktoré som pri vypracovaní používal alebo z nich čerpal, v práci riadne citujem s uvedením úplného odkazu na príslušný zdroj.

V Bratislave Dňa 15.5. 2017

••••••

Ivan Baroňák

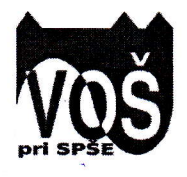

Pomaturitné vyššie odborné štúdium pri SPŠE Zochova 9, 811 03 Bratislava

### Zadanie absolventskej práce

Meno poslucháča : Ivan BAROŇÁK

Miesto vypracovania absolventskej práce : ESET Aupark Tower Einsteinova 3541/24 831 04 Bratislava

Názov absolventskej práce : KonfiguráciaVoIP - Asterisk

#### Zadanie absolventskej práce :

- Návrh a inštalácia Asterisk na Raspberry
- Nastavenie Asterisk sieti
- Klapky, mená a heslá aspoň 3 užívateľov
- Zmena dynamickej IP adresy na statickú
- Zmena pôvodného hesla
- Nastavenie klapky na mobilnom telefóne, IP telefóne a na počítači
- Inštalácia SIP klienta
- Nastavenie VPN pre volanie mimo lokálnej siete
- Napísanie záverečnej práce
- Posudky

Termín odovzdania absolventskej práce:19. máj 2017 Vedúci absolventskej práce : RNDr. Hana Kundráková Konzultant : Matej Hartmann

> POMATURITNÉ VYŠŠIE ODBORNÉ Štúdium pri spše zochova 9 Bratislava

V Bratislave dňa 23. 01. 2017

Ing. Milan FERENČÍK riaditeľškoly

# Obsah

| Obsah                                          | 1  |
|------------------------------------------------|----|
| Poďakovanie                                    | 5  |
| Abstrakt                                       | 7  |
| Abstract                                       | 9  |
| 1. Úvod                                        | 11 |
| 2. VoIP                                        | 12 |
| 2.1 VoIP technológia a jej výhody              | 12 |
| 2.2 Nevýhoda                                   | 12 |
| 3. SIP protokol                                | 14 |
| 3.1 Činnosť protokolu                          | 14 |
| 3.2 Metódy protokolu                           | 14 |
| 4. IP adresa                                   | 15 |
| 5. Raspberry Pi                                | 15 |
| 6. Asterisk na Raspberry Pi                    | 16 |
| 6.1 Nahranie verzie Asterisk na SD kartu:      | 16 |
| 6.2 Pokračovanie na Raspberry Pi               | 18 |
| 6.3 Riešenie problémov                         | 18 |
| 6.4 Zmena dynamickej IP adresy na statickú     | 20 |
| 6.5 Asterisk pripojený na verejnú sieť         | 21 |
| 7. Pridelenie užívateľov                       | 23 |
| 8. Mobilní SIP klienti                         | 28 |
| 9. Získanie aplikácie Linphone                 | 28 |
| 10. Nastavenia klienta na Smartphone           | 28 |
| 11. Vysvetlenie protokolov                     | 29 |
| 12. Konfigurácia klienta Linphone              | 30 |
| 13. Nastavenie klienta na počítači             | 32 |
| 14. Nastavenie IP telefónu                     | 36 |
| a. Vyznačené tlačidlá na konfiguráciu telefónu | 36 |
| b. Legenda                                     | 36 |
| c. Priame nastavenie telefónu na sieť          | 37 |
| 15. Topológia vytvorenej siete                 | 42 |
| 16. VPN                                        | 42 |
| 16.1 Nastavenie VPN na Routri ASUS RT-C55U     | 43 |

| 16.2 Pomenovanie funkcií                                | 45 |
|---------------------------------------------------------|----|
| 16.3 Nastavte VPN                                       | 45 |
| 16.4 Pridanie klientov do VPN na Routri ASUS RT-C55U    | 47 |
| 16.5 Riešenie problému s pripojením do VPN              | 49 |
| 16.6 Na telefóne s Androidom                            | 49 |
| 16.7 Nastavenie VPN-ky na Windows                       | 52 |
| 16.8 Odhlásenie z OpenVPN                               | 55 |
| 16.9 Nastavenie VPN na Windows – staršie nastavenie     | 55 |
| 16.10 Pripojenie do VPN v platforme Windows             | 57 |
| 16.11 Nastavenie VPN na Linux-e                         | 58 |
| 17. Zabezpečenie telefónnej ústredne                    | 60 |
| 18. Vzdialená konfigurácia ústredne                     | 61 |
| 18.1 Vzdialené pripojenie na Windows                    | 61 |
| 18.2 Vzdialené prihlásenie na Linux                     | 64 |
| 19. Prílohy                                             | 65 |
| 19.1 Inštrukcie a konfigurácia Asterisk-u na serveri HP | 65 |
| 19.2 Sprievodca inštaláciou                             | 65 |
| 19.3 Konfigurácia                                       | 69 |
| 20. Záver                                               | 71 |
| Použite skratky                                         | 73 |
| Použité príkazy                                         | 75 |
| Zdroje                                                  | 77 |
| Použitá literatúra                                      | 79 |

### **Pod'akovanie**

Ďakujem otcovi za to, že ma naviedol na tému Asterisk a za to, že mi poskytol technické prostriedky pre riešenie. Ďalej by som chcel poďakovať mojim testerom za to, že mi hlásili prípadné poruchy na mojej telefónnej ústredni. Chcel by som poďakovať Martinovi Badušekovi za to, že bol ochotný so mnou konzultovať problematiku VPN a tiež Matejovi Hartmannovi za pomoc pri konfigurovaní systému. V neposlednom rade ďakujem mojim testerom: Milan Pavlík, Michal Vančo, Martin Badušek, Matej Hartmann, Tomáš Žáček a Tereza Hrášková.

### Abstrakt

Ivan Baroňák: VoIP - Asterisk, konfigurácia krok za krokom

Vyššie odborné štúdium pri SPŠE Zochova 9 Bratislava, Študijný odbor 2695 Q počítačové systémy, Atestačná práca, 81 strán, 100 obrázkov a grafických príloh, 2017.

Asterisk je Open source aplikácia, ktorá implementuje telefónnu ústredňu (PBX) pomocou počítača.

Možné využitie má Asterisk v spoločnostiach/podnikoch, kde nie je nutné vytvárať vlastnú nf telekomunikačnú infraštruktúru, ale postačuje využiť existujúcu dátovú sieť na realizáciu hovorov vo vlastnej spoločnosti/podniku a to prostredníctvom IP technológie a IP protokolu.

Hovory realizované z/do verejnej telekomunikačnej siete sú realizované prostredníctvom analógových/digitálnych rozhraní, predstavujúcich gateway (bránu) medzi sieťami. V rámci lokálnej siete investíciu predstavujú len komponenty ako sú: IP telefóny, switche (prepínače), routre (smerovače), PC (napr. osobný počítač), na ktorom sa inštaluje softvér Asterisk.Na konfiguráciu klientov sú potrebné buď IP telefóny alebo mobilné telefóny pracujúce s operačným systémom Android alebo IOS (Apple). Windows Mobile Phone prestal podporovať aplikáciu Linphone. Dá sa použiť viacero dostupných softvérových riešení SIP klientov pre mobilné telefóny. Pre potreby tejto práce bola zvolená aplikácia Linphone. Výber bol zdôvodnený veľmi jednoduchou konfigurovateľnosťou a hlavne otestovanou plnou funkčnosťou na viacerých telefónoch a aj na počítačoch, či už s operačným systémom Windows, Macintosh alebo Linux.

Pri potrebe telefónneho volania cez počítačovú sieť na IP telefón mimo spoločnosti/podniku, napríklad zamestnancovi domov, bude potreba nastaviť tzv. VPN (Virtual Private Network). Ide v podstate o počítačovú sieť na prepojenie počítačov na rôznych miestach internetu do jednej virtuálnej počítačovej siete.

Kľúčové slová: Asterisk, Raspberry, Linux, Debian, VPN, Open source

7

### Abstract

Ivan Baroňák: VoIP - Asterisk, step-by-step configuration

Higher professional study SPŠE Zochova 9 Bratislava, Major 2695 Q computer systems, Attestation work, 81 pages, 100 pictures and graphic attachments, 2017.

Asterisk is an Open source application, which implements a switchboard (PBX) with the help of a computer.

The possible use of Asterisk is in companies where it is not necessary to create their own nf telecommunication infrastructure, it is sufficient to use the already existing data network to make calls within the company through the IP technology and the IP protocol.

Calls made to/from the public telecommunication network are realized through analogue/digital interface representing a gateway between networks. The main investment within the local network is represented only by components such as: IP telephones, switches, routers, PC (e.g. computer), where the Asterisk software is being installed.

IP telephones or mobile phones working with Android or IOS (Apple) operating software are needed to configure clients. Windows Mobile Phone stopped supporting the Linphone application. It is possible to use several available software solutions of SIP clients for mobile phones. The Linphone application is there for the purpose of this work. This choice has been justified by its simple configurability and mainly by its tested full utility on several telephones and also on computers, either with the operation system Windows, Macintosh, or Linux.

In case of the need of a telephone call through the computer network to an IP telephone out of the company, for example to call the employee's home, it will be necessary to set tkz. VPN (Virtual Private Network). We speak about a computer network to connect computers in several places of the Internet in one virtual computer network.

Key words: Asterisk, Raspberry, Linux, Debian, VPN, Open source

9

# 1. Úvod

Počas navštevovanie školy a školskej praxe som sa venoval problematike VoIPtelefonovanie cez internet. Prax som vykonal v spoločnosti Vnet a ESET. V spoločnostiach som využíval možnosť radiť sa s odborníkmi ohľadne VoIP problematiky. V spoločnosti Vnet prevádzkujú platformu Asterisk a v ESET prevádzkujú Asterisk aj Cisco VoIP. Zoznámil som sa tiež s viacerými pracovníkmi zo spoločnosti Benestra, ktorí sa venujú hlavne platforme Asterisk. Z ich informácií vyplynulo, že spoločnosť prevádzkuje Asterisk na linuxovej distribúcii Debian.

V mojej práci som sa venoval riešeniu Asterisk a snažil som sa o jeho implementovanie na viacero platforiem. Všetky moje experimenty boli s orientáciou na operačný systém Linux, väčšinou Linux - Debian. Na ARM počítač Raspberry Pi som nainštaloval a nastavil aktuálnu distribúciu Asterisk a na virtuálnom serveri, ktorý som mal umiestnený na FEI STU -Asterisknow. Riešenia sú postavené na spomínanej verzii Debian. Experimentoval som aj s Linux Ubuntu. V tomto prípade som zistil, že Asterisk tam má zastarané repozitáre, a preto je inštalácia časovo náročnejšia (manuálne). Praktickejšie je preto inštalovať Asterisk priamo na hardvér. Určite sa vyhneme nežiadúcim problémom pri nastavovaní ústredne, aj pri konfigurovaní väčšieho množstva klientov. Aj takto by som si chcel aj uctiť pamiatku Iana Murdocka, ktorý Debian vytvoril a zomrel 30.12. 2015.

Pôvodný kód platformy Asterisk vytvoril Mark Spencer, ktorý je zakladateľom spoločnosti Digium. Spoločnosť Digium dlhodobo sponzoruje projekt Asterisk. Pôvodná verzia Asterisk vyšla v roku 2004, ktorá bola označovaná Asterisk 1.0. V roku 2005 vznikla ďalšia verzia Asterisk 1.2.V súvislosti s projektom som si zaviedol do bytu samostatný optický internet (SWAN) s verejnou IP adresou. Zakúpil som Raspberry Pi 3, SD kartu (16 GB) a postupne som začal pracovať na svojom projekte.

Počas riešenia a písania práce sa mnohokrát aktualizovali programy, s ktorými som pracoval. Preto som to, čo som už napísal, nechal napísané. Lebo v praxi sa môže stať, že sa bude pracovať aj so staršími verziami programov, a preto som iba aktualizoval manuál na novšie verzie, vrátane verzií Asterisk.

11

## 2. VoIP

VoIP - skratka VoIP označuje technológie prenosu a prepájania hlasových signálov internetovým protokolom IP. Technológia zabezpečuje prenos a prepájanie hlasových signálov (ďalej len "hlas") dátovou sieťou s prepájaním paketov. Podstata prenosu hlasu spočíva vo vzorkovaní hlasového signálu a jeho prevod do digitálnej formy (rôzne kodeky – napr. G.711, G.729 a pod.) a vytváranie IP paketov, ktoré sú pomocou transportných protokolov prenášané dátovou sieťou.

#### 2.1 VoIP technológia a jej výhody

- 1. Nízka cena zariadení.
- 2. Poskytovanie viacerých multimediálnych služieb.
- 3. Umožňuje využívanie telekonferencií.
- 4. Prenos dát súčasne s hlasovou prevádzkou.
- 5. Spoplatňované sú len hovory do verejnej telekomunikačnej siete (VTS).
- 6. Cenovo výhodné telefonovanie na veľké vzdialenosti.

#### 2.2 Nevýhoda

Nevýhodu častokrát predstavuje nestabilné internetové pripojenie, lebo vtedy kvalita prenosu klesá alebo prenos úplne zlyhá. Hrozia teda výpadky v prevádzke.

**VoIP** (Voice over Internet Protocol) je technológia, umožňujúca prenos digitalizovaného hlasu v tele paketov rodiny protokolov (UDP/TCP/IP) prostredníctvom počítačovej siete alebo iného média, prostredníctvom pre protokolu IP. Využíva sa pre telefonovanie prostredníctvom internetu, intranetu alebo akéhokoľvek iného dátového spojenia. Nutnou podmienkou pre zrozumiteľné a spoľahlivé VoIP telefónne spojenie je zabezpečenie tzv. kvality služby, skrátene označované QoS (Quality of Service).

**QoS**- je v telekomunikáciách termín používaný pre rezerváciu a riadenie dátových tokov v telekomunikačných a počítačových sieťach, ktoré používajú prepojovanie paketov. Protokoly pre QoS sa snažia zabezpečiť rezervovanie a delenie dostupnej prenosovej kapacity, aby nedochádzalo k zahlteniu siete a tým k zníženiu kvality sieťových služieb.

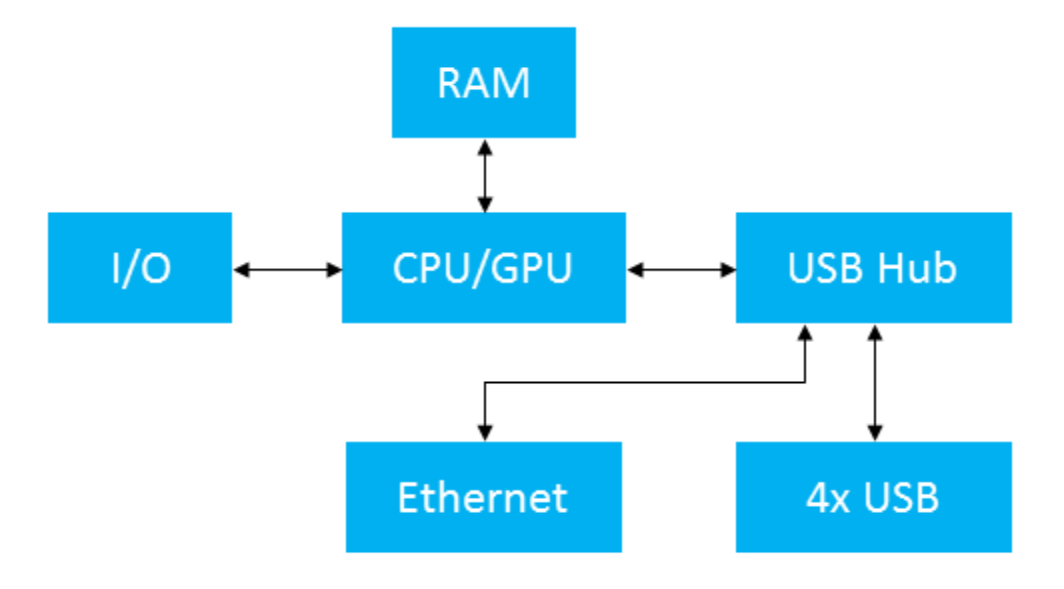

Ilustračný obrázok ako bloková schéma mikropočítača Raspberry.

# 3. SIP protokol

Protokol pre inicializáciu relácií je určený pre prenos signalizácie vo VoIP. Bežne používa UDP port 5060, ale môže pracovať aj nad TCP/5060.

#### 3.1 Činnosť protokolu

- Lokalizuje účastníka nájdenie spojenia s koncovým terminálom,
- Zisťuje stav účastníka zisťuje, či je účastník schopný reláciu naviazať (môže byť napr. obsadené, presmerované, atď.),
- Zistenie možnosti účastníka zistenie, aké sú možnosti účastníka (typ kodeku, maximálna prenosová rýchlosť pre audio/video),
- Vlastné naviazanie spojenia tu vstupuje do hry tiež protokol SDP, ktorý popisuje naviazané spojenie a odkazuje na RTP dátový tok (RTP - Real Time Protokol),
- Riadenie prebiehajúceho spojenia prípadné zmeny vlastností v priebehu relácie a činnosti spojené s ich ukončovaním.

#### 3.2 Metódy protokolu

SIP je textovo orientovaný protokol a metódy (príkazy) sa v ňom píšu veľkými písmenami (podľa vzoru http, z ktorého vyšiel). Medzi základné metódy protokolu patrí:

- REGISTER registrácia účastníka na SIP Proxy server,
- INVITE zahájenie komunikácie o plánovanej novej relácii,
- ACK potvrdenie zahájenia relácie,
- CANCCEL prerušenie zahajovanie relácie ešte pred jej nadviazaním,
- BYE ukončenie prebiehajúcej relácie,
- OPTIONS požiada o informácie o možnostiach volajúceho bez toho, aby sa zostavilo volanie.

### 4. IP adresa

IP adresa je v komunikáciách číslo, ktoré jednoznačne identifikuje sieťové rozhranie v počítačovej sieti. V súčasnej dobe sú najrozšírenejšie adresy z verzie protokolu IPv4, ktorá používa 32 bitové adresy, ktoré sú zapísané dekadicky po jednotlivých oktetoch (ôsmich bitov), napríklad: 192.168.0.2. Z dôvodu nedostatku IP adries je IPv4 postupne nahradzovaná protokolom IPv6, ktorý, používa 128 bitové IP adresy zapísané hexadecimálne, napríklad: 2001:db8:0:1234:0:567:8:1.

## 5. Raspberry Pi

**Raspberry Pi** je mikropočítač. Je vyvíjaný od roku 2012 britskou nadáciou Raspberry Pi Foundation s cieľom podporiť výuku informatiky a komunikácie na školách a zoznámiť študentov s tým, ako môžu počítače riadiť rôzne zariadenia.

Typy Raspberry PI:

- Zero,
- Model "A", Model "A+",
- Model "B", Model "B+",
- Raspberry Pi 2,
- Raspberry Pi 3.

Na Raspberry Pi sa dajú nainštalovať distribúcie Noobs, Raspbian, Ubuntu Mate, Snappy, Ubuntu Core, Windows 10 IOT core, OSMC, Libreelec, Pinet, Risc OS, KODI a Raspbx. Raspbian je oficiálny operačný systém, ktorý bol vyvinutý presne na Raspberry Pi. Raspbx je operačný systém, ktorý bol vytvorený pre telefónnu ústredňu. Operačné systémy si môžete vyskúšať tu: <u>https://www.raspberrypi.org/downloads/</u>

# 6. Asterisk na Raspberry Pi

Ako prvé si nainštalujte program, ktorý je schopný nahrať Asterisk na micro SD kartu /pamäťové médium). Odporúčam použiť program Win32 Disk Imager. Môžete ho získať na adrese:

#### https://sourceforge.net/projects/win32diskimager/

Následne si stiahnite do počítača softvér Asterisk na Raspberry Pi. Adresa na stiahnutie softvéru:

http://www.raspberry-asterisk.org/downloads/

#### 6.1 Nahranie verzie Asterisk na SD kartu:

- 1. Zasuňte SD kartu do čítačky na SD karty.
- Zistite v priečinku "Tento počítač, aké písmeno jednotky pridelil Vašej SD karte.
   Ako znázorňuje obr. 1.

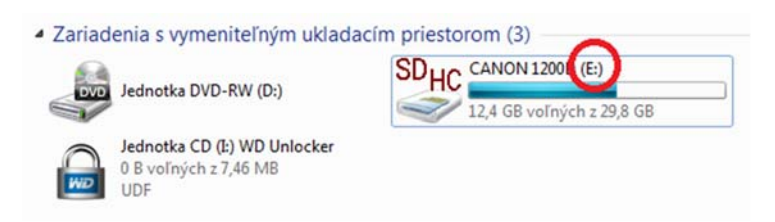

Obr. 1.: Pridelenie písmena jednotky.

- 3. Otvorte program Win32 Disk Imager.
- 4. Vyberte periférne zariadenie ako znázorňuje obr. 2.

**POZOR!** Nepomýľte si zariadenie, aby ste si náhodne nezmazali napr. obsah USB kľúča alebo nejakú inú SD kartu, externý disk a podobne. Ak si nie ste istý, radšej všetky periférie odpojte - okrem SD karty, na ktorú chcete nahrať operačný systém.

| anagerie   |      |  |       |
|------------|------|--|-------|
| Copy MD5 H | ash: |  | []:/] |
|            |      |  |       |

Obr. 2.: Výber Zariadenia v programe Win32.

5. Zvoľte daný Image, ktorý chcete nahrať na SD kartu pomocou tlačidla, ktoré je znázornené na obr. 3.

| Image File   |     |    |   | Devic |
|--------------|-----|----|---|-------|
| Copy MD5 Has | sh: |    |   |       |
|              | _   | 10 | 1 |       |

Obr. 3.: Prehľadávanie distribúcie, ktorú chcete nahrať na SD kartu.

| 👒 Win32 🛙  | Disk Imager  |                     |                                 |                  |     |
|------------|--------------|---------------------|---------------------------------|------------------|-----|
| Image File |              |                     |                                 |                  |     |
| Сору       | MD5 Hash:    |                     |                                 |                  |     |
| Progress   |              |                     |                                 |                  |     |
| Version: ( | 👒 Win32 Di   | sk Imager           | - 🗆 X                           |                  |     |
|            | Image File   |                     | Device                          |                  |     |
|            |              |                     |                                 |                  |     |
|            | Сору 🗌 МІ    | Select a disk image |                                 |                  |     |
|            | Progress     | < → < ↑ ↓ > T       | ento počítač 🔸 Stiahnuté súbory |                  |     |
|            |              | Usporiadať 🔻 Nový   | priečinok                       |                  |     |
|            | Version: 0.9 | 🖆 Dokumenty \land   | Názov                           | Dátum úpravy     | Тур |
|            |              | 👌 Hudba             | 2017-01-11-raspbian-jessie.img  | 10.01.2017 17:59 | Ob  |
|            |              | 📰 Obrázky           | 📄 raspbx-28-01-2017.img         | 28.01.2017 9:39  | Ob  |
|            |              | 📃 Pracovná ploc     |                                 |                  |     |
|            |              | 🕂 Stiahnuté súbo    |                                 |                  |     |
|            |              | 📑 Videá             |                                 |                  |     |
|            |              | 🚟 Lokálny disk ((   |                                 |                  |     |

Obr. 4.: Konečný výber distribúcie.

6. Keď vyberiete svoju distribúciu, tak zvoľte možnosť Write, ako to znázorňuje obr. 5.

| 😼 Win32 Disk Imager                                                     |
|-------------------------------------------------------------------------|
| Image File Device                                                       |
| ::/Users/Ivan/Desktop/raspbx-17-10-2015/raspbx-17-10-2015.img 📄 [::\] 🔻 |
| Copy MD5 Hash:<br>Progress                                              |
| Version: 0.9.5 Cancel Read Write Exit                                   |

Obr. 5.: Zápis distribúcie na SD kartu.

 Počkajte, kým sa softvér zapíše bezpečne. Potom vysuňte kartu a vložte ju do svojho mikropočítača Raspberry Pi.

#### 6.2 Pokračovanie na Raspberry Pi

- 1. SD kartu vložte do Raspberry Pi.
- 2. Počkajte, kým sa spustí operačný systém.
- Po spustení systému v Raspberry Pi sa prihlásite prednastaveným menom a heslom.
   Meno: root

Heslo: raspberry

- Zistite, akú má Rasperry IP adresu a to príkazom: ifconfig
- 5. Cez počítač sa pripojte na Raspberry

#### 6.3 Riešenie problémov

Raspberry Pi musíte mať na sieti (ethernetový kábel). Ak aj tak vám nefunguje sieť, skontrolujte ethernetový kábel.

Ak systém ukázal IP adresu (ako napr. u mňa) 192.168.1.83, to vám ju pridelil DHCP. IP adresa je **dynamická** a v našom prípade sa jedná o server.

Preto Vám ju odporúčam zmeniť za statickú a to nasledovne: Zadajte príkaz nano /etc/network/interfaces

Nastavený bude dynamicky. Zápis bude nasledovný:

auto lo iface lo inet loopback iface eth0 inet manual allow\_hotplug wlan0 iface wlan0 inet manual wpa-conft /etc/wpa\_supplicant/wpa\_supplicant.conft allow-hotplug wlan1 iface wlan1 inet manual wpa-conft /etc/wpa\_supplicant/wpa\_supplicant.conft

Vzor je na obr. 6.

```
interfaces(5) file used by ifup(8) and ifdown(8)
# Please note that this file is written to be used with dhcpcd
# For static IP, consult /etc/dhcpcd.conf and 'man dhcpcd.conf'
# Include files from /etc/network/interfaces.d:
source-directory /etc/network/interfaces.d
auto lo
iface lo inet loopback
iface eth0 inet manual
allow-hotplug wlan0
iface wlan0 inet manual
wpa-conf /etc/wpa_supplicant/wpa_supplicant.conf
allow-hotplug wlan1
iface wlan1 inet manual
wpa-conf /etc/wpa_supplicant/wpa_supplicant.conf
```

Obr. 6.: Nastavenie IP adresy dynamicky.

#### 6.4 Zmena dynamickej IP adresy na statickú

Musíte byť prihlásený do Raspberry Pi. Napíšte nano /etc/network/interfaces

Všetko to zmažte a napíšete niečo podobné, ale **s IP adresou,** akú Vám pridelil Váš DHCP. To je najlepšie riešenie, lebo viete, že IP adresa, ktorú Vám pridelil DHCP je voľná:

auto eth0 iface eth0 inet static address 192.168.1.83 netmask 255.255.255.0 gateway 192.168.1.1

Gateway (v predošlom riadku) označuje Váš router. Môj router má defaultnú adresu 192.168.1.1. Nezabudnite, že každý router má inú adresu. Musíte si pozrieť Váš router.

Uložíte to so stlačením CTRL+X a následne stačte Y, ako nám to znázorňuje obr. 7.

| Save | modified | buffer | (ANSWERING | "No" | WILL | DESTROY | CHANGES) | ? |
|------|----------|--------|------------|------|------|---------|----------|---|
| Y Y  | es       |        |            |      |      |         |          |   |
| N N  | 0        | Caller | ancel      |      |      |         |          |   |

Obr. 7.: Uloženie zápisu konfigurácie.

Kontrola: Overte príkazom ifconfig, či sa Vám IP zmenila. Alebo či máte Raspberry Pi na sieti. Najlepšie ping 8.8.8.8 (to je server Google). Ak je všetko v poriadku, tak prejdite k počítaču. Obr. 8 znázorňuje pridelenie IP adresy DHCP serverom.

Napíšte IP adresu Raspberry Pi do webového prehliadača. Môj prípad 192.168.1.83.

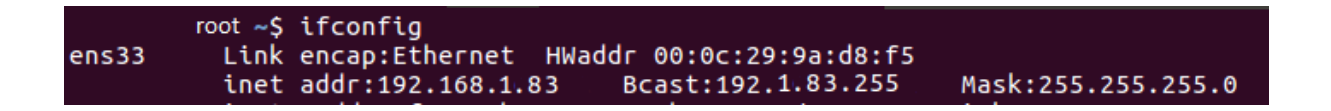

Obr. 8: Znázorňuje pridelenie počítača do siete. Či nám DHCP pridelil IP adresu.

Ak prebehlo všetko v poriadku, tak uvidíte nasledovné okno. Obr. 9 nám ho znázorňuje:

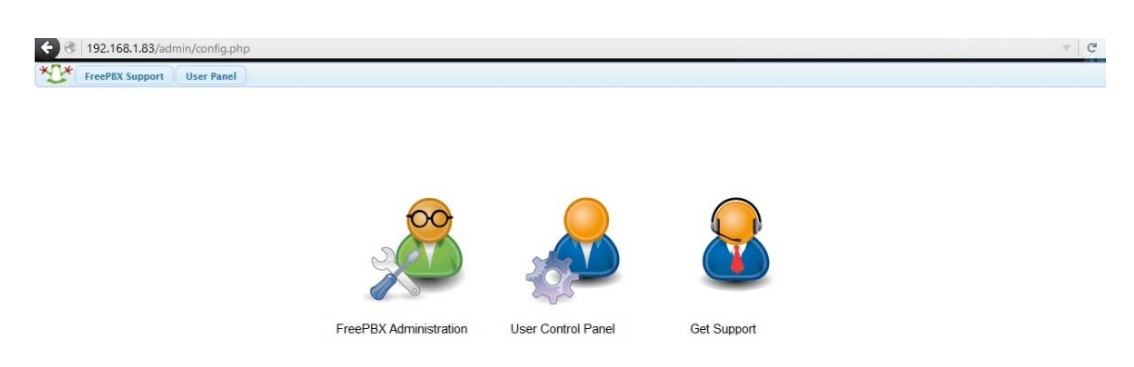

Obr. 9.: Znázornenie úvodného okna v internetovom prehliadači.

#### **Riešenie problému:**

Ak server nebude odpovedať na ping napr.8.8.8, napíšte do terminálu: 0 ifdown eth0 ifup eth0

Ak to nepomohlo, skúste reštartovať Raspberry Pi. Opäť po prihlásení zadajte príkaz ifconfig už by sa Vám mala zmeniť IP adresa.

#### 6.5 Asterisk pripojený na verejnú sieť

Ak nechcete Raspberry Pi používať iba na lokálnej sieti, ale chcete ju (*malinu*) "pustiť aj do sveta", tak budete potrebovať verejnú IP adresu. Odporúčam zmeniť heslo na Raspberry Pi príkazom password. Systém si vypýta heslo a zopakovanie hesla. Verejnú IP adresu viete získať od svojho poskytovateľa internetu. Odporúčam použiť dlhé heslo, nie napr. NBUSR123 ©. Uvádzanú zmenu znázorňuje obr. 10.

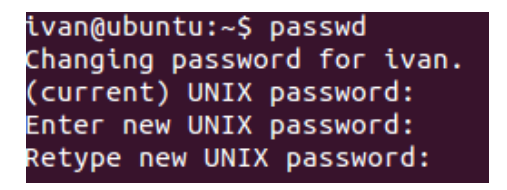

Obr. 10.: Zmena hesla.

V Asterisk-u postačí zadať password.

Potom Vás systém vyzve na zadanie nového hesla a overenie nového hesla.

Môžete heslo otestovať, či Vám pracuje správne. Napíšte: *reboot* a počkajte, kým sa systém reštartuje. Potom vyskúšate nové heslo.

Ak chcete ústredňu vypnúť, použite príkaz: shutdown –h now. Ak chcete získať nový update alebo upgrade na ústredňu PBX, napíšte príkazy:

apt-get update apt-get upgrade

# 7. Pridelenie užívateľov

Keď už máme Asterisk na Raspberry Pi nastavený, začneme prideľovať užívateľov.

Postup je nasledovný:

- 1. Zapnite si počítač alebo notebook (musí byť na rovnakej sieti ako je Asterisk).
- 2. Cez webový prehliadač sa pripojte na Asterisk. Pomocou IP adresy, ktorú Vám pridelil router.
- 3. Ak ste IP adresu zabudli, tak na Raspberry Pi napíšte príkaz ifconfig. Adresa sa zobrazí.

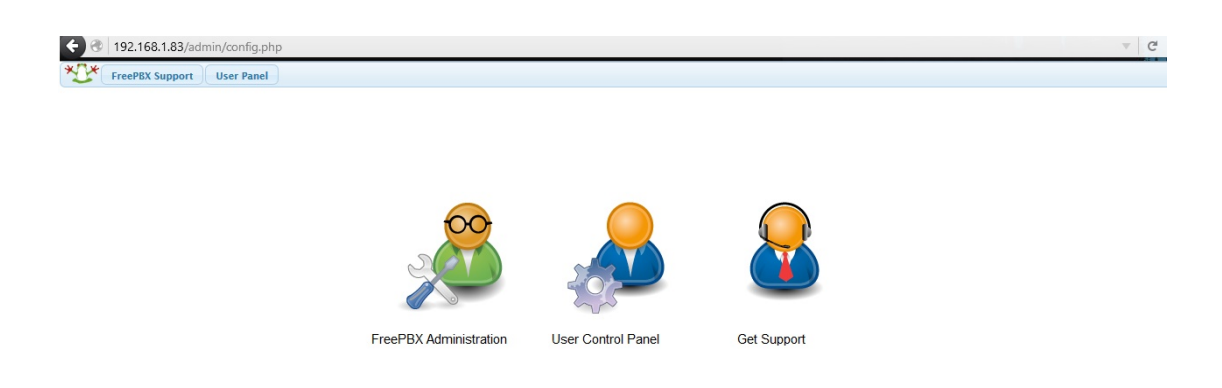

Obr. 11.: Zobrazenie úvodnej stránky Asterisk.

 Kliknite hneď na prvú možnosť Obr. 12: Tá nám znázorňuje prihlásenie sa do Asterisku.

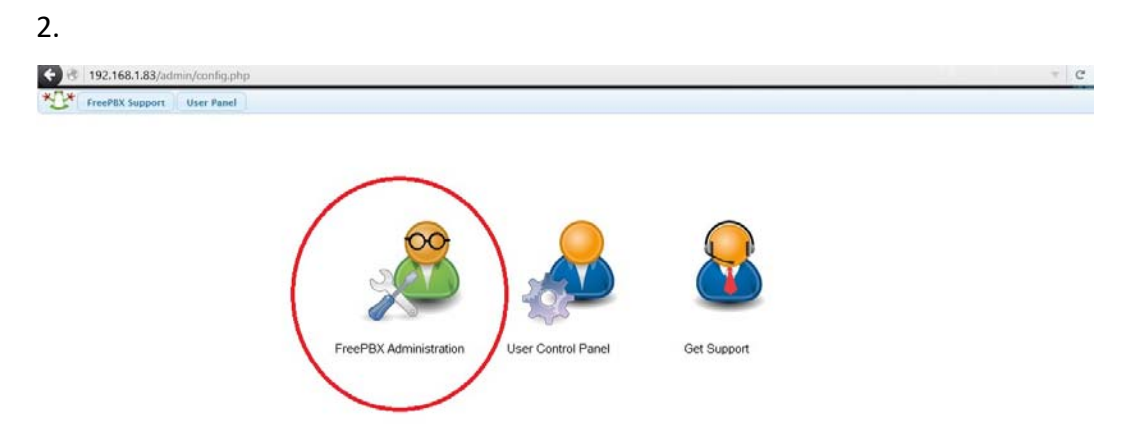

Obr. 12.: Administratívna časť Asterisku.

3. Prihláste sa kliknutím na FreePBX Administration tak, ako to znázorňuje obr. 13:

Obr. 13.: Prvé prihlásenie sa do Asterisku.

4. Napíšte nasledovné:

username: admin

password: admin

Keď sa úspešne prihlásite, úvodné okno vyzerá takto (Obr. 14):

| System Overview 2                                            |                                                     |                                                             | IVV                                                        | 2           | ž                                                                                     |                                                                                                    | FreePB                                                                                        | X Feed                                             |                    | C                        |
|--------------------------------------------------------------|-----------------------------------------------------|-------------------------------------------------------------|------------------------------------------------------------|-------------|---------------------------------------------------------------------------------------|----------------------------------------------------------------------------------------------------|-----------------------------------------------------------------------------------------------|----------------------------------------------------|--------------------|--------------------------|
| Su                                                           | Welcor<br>FreePBX 1<br>(You can change th<br>ummary | ne to Free<br>3.0.74 'VoIP So<br>is name in Adv<br>Sy:      | PBX<br>erver'<br><i>anced Settings)</i><br>sInfo updated 1 | seconds ago | Introducing     Sangoma L     Happy Nev     Yealink Enc     FreePBX ho     Forget Cyb | s the edge track<br>aunches New IP Ph<br>V Year, FreePBX 13 o<br>Ipoints now Certifie<br>Iliday cyber weeken<br>er Monday, It's Goin | ones Designed fo<br>out of RC<br>d for FreePBX<br>id is officially here<br>ig to be Holiday C | or FreePBX and P<br>e!<br>Cyber Weekend a          | 8Xact<br>t FreePBX |                          |
| MySQL                                                        |                                                     | -                                                           | System Al                                                  | erts        |                                                                                       | In                                                                                                    | side the As                                                                                   | sterisk Fee                                        | d                  | C                        |
| Web Server                                                   |                                                     | ~                                                           | No critical issue                                          | es found    | <ul> <li>5 Common</li> <li>Dog Days o</li> <li>4 Relevant</li> </ul>                  | Channel Program F<br>If Digium Kicks-off S<br>Sources of Data for                                                                    | Resources To Hel<br>Support for 2016<br>SMBs to Use in D                                      | p Resellers<br>Philanthropy Pro<br>Decision-making | ject               |                          |
| Missing HTML5                                                | format converters                                   |                                                             |                                                            | 00          | • The Rise of                                                                         | Mobility in Healthc                                                                                                    | are                                                                                           |                                                    |                    |                          |
| Collecting Anon                                              | ymous Browser Sta                                   | its                                                         |                                                            | 00          | UC: Using /     The True V                                                            | Pis to Improve the<br>alue of a Value Adde                                                                                           | ROI of Your Busin<br>ed Distributor                                                           | ness Phone Syste                                   | m                  |                          |
| Default bind port for CHAN_PJSIP is: 5061, CHAN_SIP is: 5060 |                                                     |                                                             | SIP is: 5060                                               | 00          | 1                                                                                     |                                                                                                    | FreePBX S                                                                                     | Statistics                                         |                    | 2                        |
|                                                              |                                                     | SHOW HER                                                    |                                                            |             | Asterisk                                                                              | Users Onli                                                                                                    | O Users Offli                                                                                 | O Trunks Re                                        | Trunks Offl        | Active Call              |
|                                                              |                                                     |                                                             |                                                            |             |                                                                                       |                                                                                                    |                                                                                               |                                                    |                    |                          |
|                                                              |                                                     | Uptime                                                      |                                                            | 2           | Uptime                                                                                |                                                                                                    |                                                                                               |                                                    |                    | 0.9                      |
|                                                              | System                                              | Uptime<br>n Last Reboot                                     | ed.                                                        | 2           | Uptime •                                                                              |                                                                                                    |                                                                                               |                                                    |                    | 0.8                      |
|                                                              | Systen<br>14 minu                                   | Uptime<br>n Last Reboot                                     | : <b>ed</b><br>ago                                         | £           | Uptime •<br>CPU •<br>Memory •                                                         |                                                                                                    |                                                                                               |                                                    |                    | 0.8                      |
|                                                              | System<br>14 minu<br>Lo                             | Uptime<br>n Last Reboot<br>Ites, 10 seconds,<br>ad Averages | :ed<br>ago                                                 | £           | Uptime ·<br>CPU ·<br>Memory ·<br>Disk ·                                               |                                                                                                    |                                                                                               |                                                    |                    | 0.8<br>0.6<br>0.4<br>0.2 |

Obr. 14.: Úvodné okno po prihlásení sa do systému.

Prejdite do možnosti Applications a tam zvoľte možnosť Extensions, ako nám znázorňuje obr. 15:

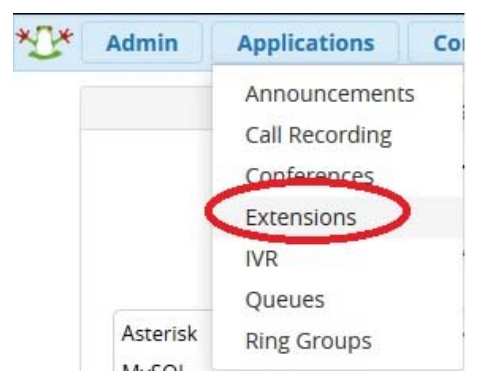

Obr. 15.: konfigurácia klapiek.

2. Zvoľte možnosť Change\_SIP Extensions. Ako nám znázorňuje obr. 16:

| All Extensions    | Custom Extensions  | DAHDi Extensions | IAX2 Extensions | Chan_SIP Extensions | Virtual Exte | nsions |
|-------------------|--------------------|------------------|-----------------|---------------------|--------------|--------|
| + Add Extension + | % Quick Create Ext | tension X Delete |                 |                     |              |        |
|                   | Exte               | ension           | Name            |                     | cw           | DND    |

Obr. 16.: Nastavenie novej klapky SIP.

 Následne kliknite na možnosť Add New Chan\_SIP Extension, ako nám to znázorňuje obr. 17:

| All Extensions | Custom Extensions | DAHDi Extensions | IAX2 Extensions | Chan_SIP Extensions | Virtual Extensions |
|----------------|-------------------|------------------|-----------------|---------------------|--------------------|
|                |                   |                  |                 |                     |                    |

Obr. 17.: Vytvorenie novej klapky.

4. Zobrazí sa Vám dialógové okno, kde vypíšte údaje klienta, ktorého chcete pripojiť, ako nám to ukazuje obr. 18:

| General Voicemail Advanced                                     |                                  |                     |
|----------------------------------------------------------------|----------------------------------|---------------------|
| Add Extension                                                  |                                  |                     |
| Add Extension                                                  |                                  |                     |
| This device uses CHAN_SIP technology listening on 0.0.0.0:5060 |                                  |                     |
|                                                                |                                  |                     |
| Licer Fytension                                                |                                  |                     |
|                                                                |                                  |                     |
| Display Name 💿                                                 |                                  |                     |
| Outbound CID 😡                                                 |                                  |                     |
| Secret 0                                                       | 71aee9d1c0e34a881f8be174f09655fe |                     |
| User Manager Settings                                          |                                  |                     |
| Link to a Default User 🕢                                       | Create New User                  |                     |
|                                                                |                                  | 🗟 Use Custom Userna |
| Username 🕡                                                     |                                  |                     |
| Username 🛛                                                     | 08f403881a7e8a7357e9b3319bacfade |                     |

Obr. 18: Údaje o novom užívateľovi.

5. Vypíšte to podľa tohto príkladu. Môžete použiť aj svoje klapky. Nemusíte použiť môj rozsah, ako to znázorňuje obr. 19:

| 122hed0122<br>Week Create New User User User Use Custem Usernar O84403881a7e8a7357e9b3319bacfade |
|--------------------------------------------------------------------------------------------------|
| 123het0121<br>Weak<br>Create New User                                                            |
| I 22hedo121<br>Weak<br>Create New User                                                           |
| 123he80121                                                                                       |
| 122hedio123                                                                                      |
| 1220resio122                                                                                     |
|                                                                                                  |
|                                                                                                  |
| Mama mobil                                                                                       |
| 1011                                                                                             |
|                                                                                                  |
|                                                                                                  |
|                                                                                                  |
|                                                                                                  |

Obr. 19.: Príklad vytvoreného nového účastníka.

- User Extension (napr. 1011),
- Display Name (Meno užívateľa: Mama mobil),
- Outbound CID (nepíšete nič),
- Secret (heslo).

| User Extension 📀         | 1011                             |
|--------------------------|----------------------------------|
| Display Name 🥝           | Mama Mobil                       |
| Outbound CID 🥑           |                                  |
| Secret 😧                 | heslo1233456                     |
|                          | So-So                            |
| – User Manager Settings  |                                  |
| Link to a Default User 🕢 | Create New User                  |
| Username 🕖               |                                  |
| Password For New User 🔞  | e422acd2007d82cab66ea22ba1b476ab |
|                          |                                  |

Obr. 20.: Priblíženie informácií o pridelení užívateľa.

6. Zvoľte možnosť Submit. Obr. 21 znázorňuje potvrdenie užívateľa do siete.

| Display Name @         Marma Mobil           Outbound CID @         Image: Secret @         Image: Secret @         < |                 |
|----------------------------------------------------------------------------------------------------|-----------------|
| Durbound CID   Secret                                                                                                    |                 |
| ecret 0 123456<br>Really Weak                                                                                                    |                 |
| Jser Manager Settings                                                                                                    |                 |
|                                                                                                    |                 |
| nk to a Default User  Create New User                                                                                                    | ~               |
| semane 0                                                                                                    | Custom Username |
| bb0ccid9e7a8bc0a765c547d26c9a7544                                                                                                    |                 |
| roups   All Users ×                                                                                                    |                 |

Obr. 21.: Znázorňuje potvrdenie účastníka do siete po stlačení tlačítka "Submit".

7. Keď pridelíte všetkých užívateľov, kliknite na Apply Config. Obr. 22 znázorňuje samostatnú konfiguráciu. Systém sa reštartuje a užívatelia medzi sebou môžu volať.

🎌 Admin Applications Connectivity Dashboard Reports Settings UCP

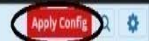

Obr. 22.: Potvrdenie konfigurácie.

# 8. Mobilní SIP klienti

Pre konfiguráciu SIP klienta som si vybral aplikáciu LinPhone, ale na trhu je mnoho SIP klientov ako napríklad:

- 3CXPhone (pro Android, iOS),
- CSipSimple (Android),
- LinPhone (Linuxový telefon) (Android, iOS, Blackberry),
- SipDroid (Android),
- Zoiper IAX SIP VOIP Softphone,
- CSipSimple.

## 9. Získanie aplikácie Linphone

Teraz musíte zapnúť zariadenie, na ktoré chcete prideliť Raspberry Pi. V mojom prípade som si zvolil ako prvé zariadenie mobilný telefón s Androidom. Na telefón som si nainštaloval aplikáciu Linphone z ich obchodu. Aplikácia zdarma. Takýchto aplikácií je veľa, ale táto sa mi zdala najvhodnejšia. Linka na aplikáciu:

https://play.google.com/store/apps/details?id=org.linphone&hl=en

# 10. Nastavenia klienta na Smartphone

Máte na výber 3 protokoly:

- UDP,
- TCP,
- TLS.

## 11. Vysvetlenie protokolov

#### UDP

- UDP (User Datagram Protocol)

Je tzv. "nespoľahlivý" protokol z balíka internetových protokolov. UDP protokol prenáša datagramy medzi počítačmi v sieti, ale na rozdiel od TCP nezaručuje, že prenášaný paket sa nestratí, že sa nezmení poradie paketov, ani že sa niektorý paket nedoručí viackrát.

- Výhoda: je rýchlejší od TCP,
- Nevýhoda: je nespoľahlivý.

**Neodporúča sa** nastavovať protokol napr. pri e-mailoch, alebo súboroch prenášaných sieťou. Užívateľovi B by súbory alebo e-maily prišli skreslené. **Odporúča sa** protokol používať pri telefónnych ústredniach, videách, prenose obrazu v reálnom čase. Počúva na porte **5060**.

#### ТСР

- TCP (Transmission Control Protocol)

Je tzv. "spoľahlivý" protokol z balíka internetových protokolov. TCP protokol prenáša datagramy medzi počítačmi v sieti, ale na rozdiel od UDP zaručuje, že prenášaný paket sa nestratí, že sa nezmení poradie paketov, ani že sa niektorý paket nedoručí viackrát.

- Výhoda: kontroluje pakety,
- Nevýhoda: je pomalší.

Počúva na porte 5060 alebo 5061.

#### TLS

Umožňuje aplikáciám komunikovať po sieti spôsobom, ktorý zabraňuje odpočúvaniu či falšovaniu správ. Pomocou kryptografie poskytuje TLS svojím koncovým bodom autentizáciu a súkromie pri komunikácii s internetom.

TLS - pracuje na porte 56.

# 12. Konfigurácia klienta Linphone

1. Otvorte aplikáciu.

Zobrazí sa Vám takáto ponuka Obr. 23. Znázorňuje úvodné okno LinPhone:

| II, II, III ↔ 🕅 🖏 🕤 🙃 23:54 |                                       |               |
|-----------------------------|---------------------------------------|---------------|
| $\leftarrow$                | ASSISTANT                             | 000           |
| CO                          | ONFIGURE SIP ACC                      | OUNT          |
| Enter yo                    | our username and passwo<br>SIP domain | ord with your |
| USERNA                      | ME                                    |               |
| PASSWO                      | RD                                    |               |
|                             |                                       |               |
| DOMAIN                      |                                       |               |
| DISPLAY                     | NAME (OPTIONAL)                       |               |
| TRANSPO                     | ORT                                   |               |
|                             | ○ UDP ○ TCP ●                         | TLS           |

Obr. 23.: Úvodné okno LinPhone.

Vypíšte údaje také, aké ste zvolili na Asterisku:

- USERNAME,
- PASSWORD,
- DOMAIN,
- DISPLAY NAME.

### 2. A na záver zvoľte protokol UDP

Hotovú konfiguráciu na mobilný telefón znázorňuje obr. 24:

| ull, ull, 逛 🗸 🕵 🖏 🙃 🙃 💼 23:54                                                     |           |     |  |
|-----------------------------------------------------------------------------------|-----------|-----|--|
| O Registration failed                                                             |           |     |  |
| $\leftarrow$                                                                      | ASSISTANT |     |  |
| CONFIGURE SIP ACCOUNT<br>Enter your username and password with your<br>SIP domain |           |     |  |
| USERNAME<br>1011                                                                  |           |     |  |
| PASSWORD<br>heslo123456                                                           |           |     |  |
| DOMAIN<br>192.168.1.83                                                            |           |     |  |
| DISPLAY NAME (OPTIONAL) Mama mobil                                                |           |     |  |
| TRANS                                                                             |           | rls |  |

Obr. 24.: Vzor nastavenia SIP klienta na mobilnom telefóne.

# 13. Nastavenie klienta na počítači

Nastavenie "klienta" na počítači" bolo vyskúšané na OS Linux Mint, Ubuntu a Windows. Následne: Otvorte si terminál. Napíšte príkaz: sudo apt-get install linphone. Nainštalujte LinPhonu na Linux Ubuntu. Dialógové okno znázorňuje obr. 25.

| 😕 🖨 🗇 Options H                                                                                                    | telp             | 🙀 🤿 💁 🕴 📾 (46%) 📢 22:03 🤩 |
|----------------------------------------------------------------------------------------------------|------------------|---------------------------|
| SIP address or phone                                                                                                   | e number:        |                           |
| Contacts                                                                                                    | C Recent calls   |                           |
| Wy current identity:<br><sip:ivan@192.168.1< th=""><th>1.106&gt; (Default)</th><th>CN Clear</th></sip:ivan@192.168.1<> | 1.106> (Default) | CN Clear                  |
| Ready                                                                                                    |                  | Q                         |

Obr. 25.: Dialógové okno LinPhonu.

1. Kliknite na Options. Znázornenie na obr. 26.

| 😢 🖨 🕤 Options H                                                                         | elp            | 😫 🤝 🕵 🕏 🔜 (46%) 📢 22:03 🤩 |
|-----------------------------------------------------------------------------------------|----------------|---------------------------|
| SIP address or phone                                                                    | number:        | 🔬 🗉 🏹                     |
| Contacts                                                                                | C Recent calls |                           |
|                                                                                         |                |                           |
|                                                                                         |                |                           |
|                                                                                         |                |                           |
|                                                                                         |                |                           |
|                                                                                         |                |                           |
|                                                                                         |                |                           |
| *.                                                                                      |                | OS Clear                  |
| My current identity:                                                                    |                |                           |
| <sip:ivan@192.168.1.< td=""><td>106&gt; (Default)</td><td>:</td></sip:ivan@192.168.1.<> | 106> (Default) | :                         |
| Ready                                                                                   |                | ଘ                         |

Obr. 26.: Znázornenie nastavení LinPhonu na OS Linux Ubuntu.
- 2. Tam vyberte možnosť Preferences.
- 3. Kliknite na možnosť Manager SIP account (Obr. 27). To znázorňuje nastavenie SIP klienta na OS Linux Ubuntu.

© Network settings Multimedia settings @Manage SIP Accounts Codecs @User interface Obr. 27.: Nastavenie SIP klienta na OS Linux Ubuntu.

4. Ďalej kliknite na možnosť Add. Obr. 28 znázorňuje pridelenie IP adresy, hesla a klapky na OS Linux Ubuntu.

| Network settings | Multimedia settings      | Anage SIP Accounts                                                     | 20 Codecs    | <b>Our Ser Interface</b> |
|------------------|--------------------------|------------------------------------------------------------------------|--------------|--------------------------|
| Default identity |                          |                                                                        |              |                          |
| Your disp        | olay name (eg: John Doe) |                                                                        |              |                          |
|                  | Your username:           | ivan                                                                   |              |                          |
| Your             | resulting SIP address:   | <sip:ivan@192< td=""><td>2.168.1.106&gt;</td><td></td></sip:ivan@192<> | 2.168.1.106> |                          |
| Proxy accounts   |                          |                                                                        |              |                          |
| Account          |                          |                                                                        |              | 🜵 Wizard                 |
|                  |                          |                                                                        |              | Add<br>Edit              |
| Privacy          |                          |                                                                        |              |                          |
|                  | S Era                    | ase all passwords                                                      |              |                          |
|                  |                          |                                                                        |              |                          |

Obr. 28.: Pridelenie klapky, IP adresy a hesla na OS Linux Ubuntu.

Vypíšte: Your SIP identity: v tvare <u>sip:1003@192.168.1.83</u>
 SIP Proxy address: <u>sip:192.168.1.83</u>. Obr. 29 znázorňuje výpis údajov na OS Linux Ubuntu.

| 😣 🗖 🗊 Linphone - Configu                      | ire a SIP account     |   |
|-----------------------------------------------|-----------------------|---|
| Configure a SIP account<br>Your SIP identity: | sip:1003@192.168.1.83 |   |
| SIP Proxy address:                            | sip:192.168.1.83      |   |
| Route (optional):                             |                       |   |
| Registration duration (sec):                  |                       | • |
| 🗹 Register                                    |                       |   |
| Publish presence inform                       | ation                 |   |
|                                               | ✓ OK Scancel          |   |

Obr. 29.: Znázornenie vypísania údajov na OS Linux Ubuntu.

6. Ďalej - stlačte OK.

Systém si vyžiada heslo, aké ste mu zadali už skôr. Znázornenie je na obr. 30. Potom stlačte OK.

| 😣 🖨 🗊 Linpho                                                          | one - Authentication require |  |  |  |
|-----------------------------------------------------------------------|------------------------------|--|--|--|
| Please enter your password for username 1003<br>at domain "asterisk": |                              |  |  |  |
| UserID                                                                | 1003                         |  |  |  |
| Password:                                                             | ••••••                       |  |  |  |
|                                                                       | <b>√</b> OK Sancel           |  |  |  |

Obr. 30.: Vyžiadanie prihlásenia na OS Linux.

 Počkajte na hlášku: "Registration on<sip:X.X.X.X>successful", ako nám to znázorňuje obr. 31.

| My current identity:                                              |          |
|-------------------------------------------------------------------|----------|
| sip:1003@192.168.1.83                                             | ∢ ≎      |
| Registration on <sip:192.168.1.83> successful.</sip:192.168.1.83> | <b>S</b> |

Obr. 31.: Znázorňuje úspešné zaregistrovanie.

**Riešenie problémov:** Skontrolujte, či máte konektivitu na IP adresu Raspberry Pi a nie default IP. Medzi nimi sa dokážete preklikávať, ako je My current Identifity. Znázorňuje nám to obr. 32.

| "Ivan Desktop" <sip:ivan@192.168.1.143:5060> (Default)</sip:ivan@192.168.1.143:5060> | ~            |
|--------------------------------------------------------------------------------------|--------------|
| "lvan Desktop" <sip:lvan@192.168.1.143:5060> (Default)</sip:lvan@192.168.1.143:5060> |              |
| sip:1005@192.168.1.83                                                                | $\checkmark$ |

Obr. 32.: Riešenie problémov s registráciou.

# 14. Nastavenie IP telefónu

Na obr. 33 je fotografia IP telefónu od spoločnosti Telco.

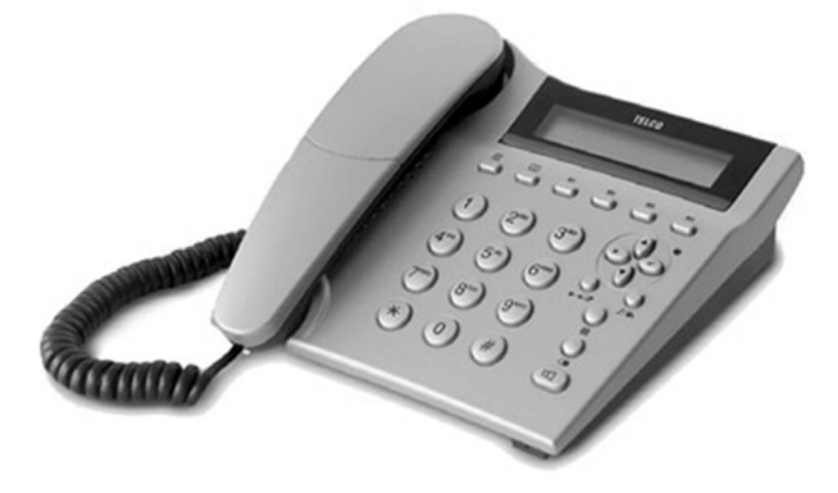

Obr. 33.: IP telefón od Firmy Telco

a. Vyznačené tlačidlá na konfiguráciu telefónu

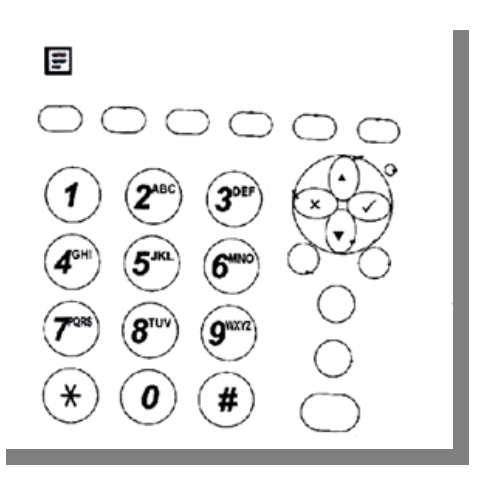

Obr.: 34. Znázornenie tlačidiel na telefóne.

#### b. Legenda

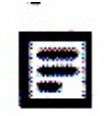

Konfigurácia telefónu.

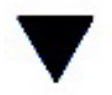

Obr. 35.: Šípka dole.

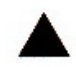

Obr. 36.: Šípka hore.

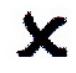

Obr. 37.: Zrušenie funkcie krok späť.

#### c. Priame nastavenie telefónu na sieť

- Ako prvé telefón pripojte do elektrickej zásuvky (ak nemáte Switch s POE) a pripojte ho káblom na Router alebo Switch.

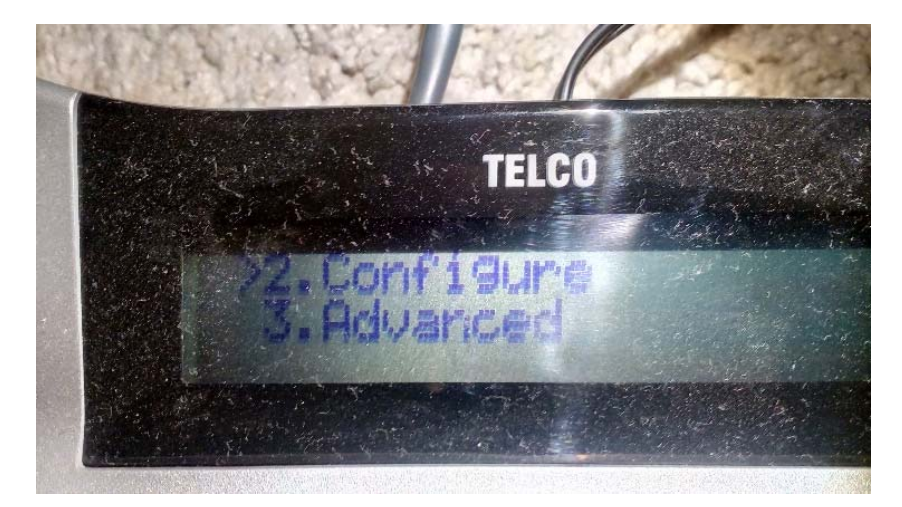

Obr. 38.: Vstup do konfigurácie IP telefónu.

3. Potom vás IP telefón vyzve na zadanie hesla: zadajte 135. Znázornenie je na obr. 39.

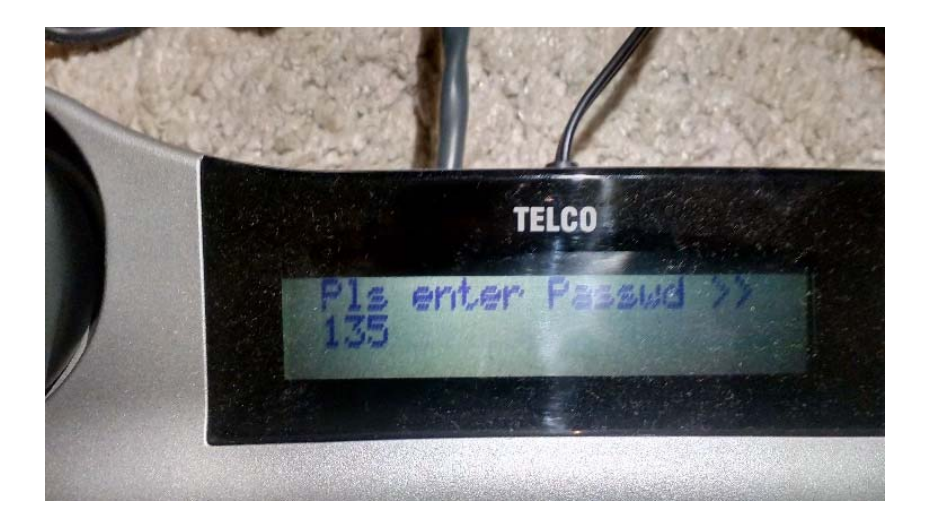

Obr. 39: Ak chcete ísť do konfigurácie, musíte zadať heslo 135.

4. Nájdite možnosť SIP Znázornenie na Obr.: 40

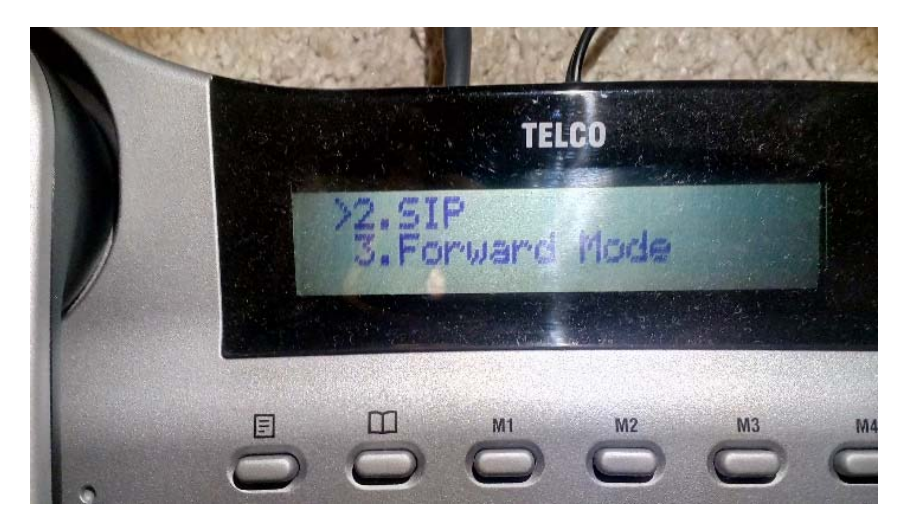

Obr. 40: Nastavenie SIP (klapky).

**Pridelenie čísla:** v SIP-e nájdite možnosť Number a napíšte tam číslo, aké ste mu pridelili. Pre môj prípad je to číslo 1010. Znázornenie je na obr. 41 a obr. 42.

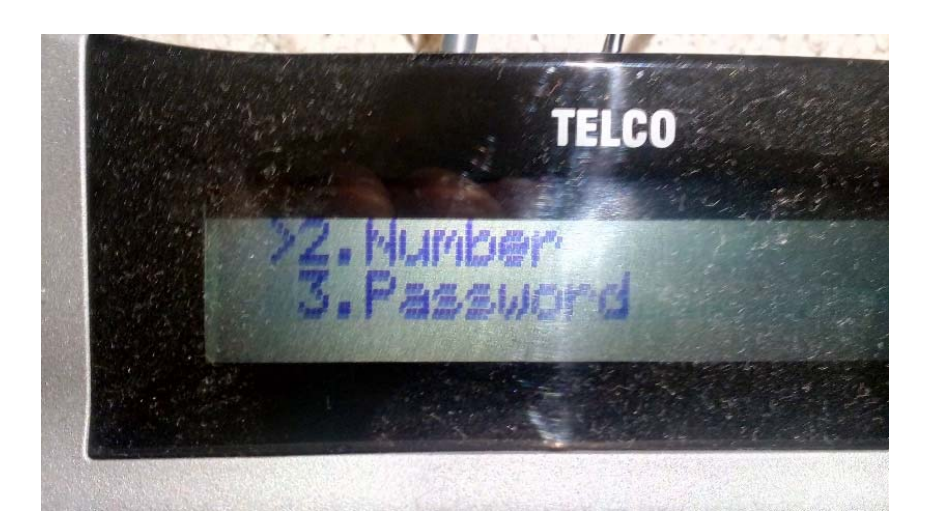

Obr. 41: Nastavenie klapky.

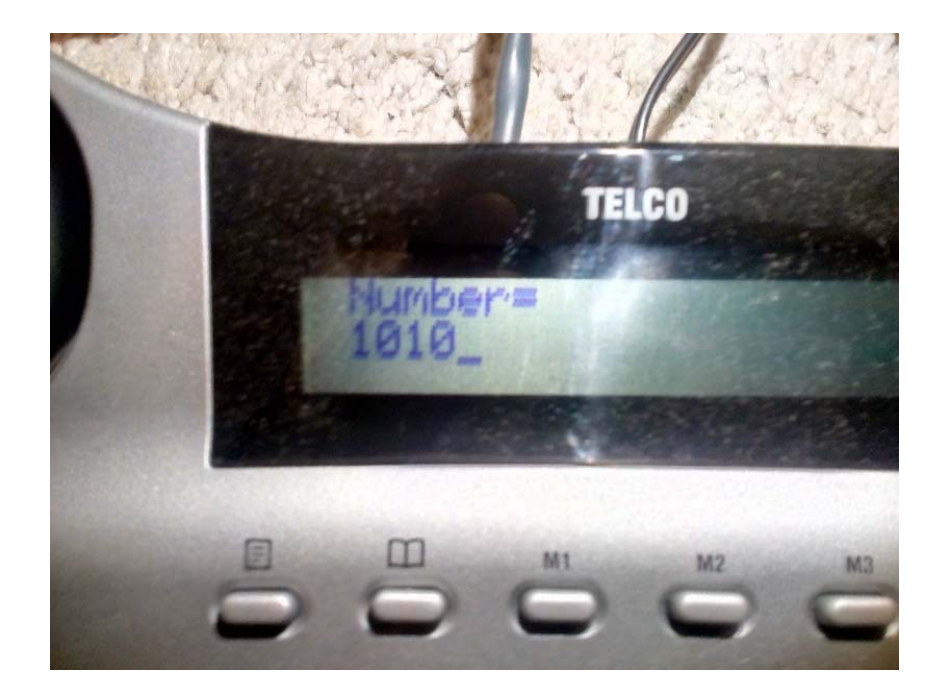

Obr. 42.: Vypísanie a uloženie klapky.

Nastavenie hesla: V ďalšom kroku nájdite možnosť Password a vypíšte heslo, aké ste mu pridelili. Vypísanie hesla nám znázorňuje obr. 43.a, 43.b.

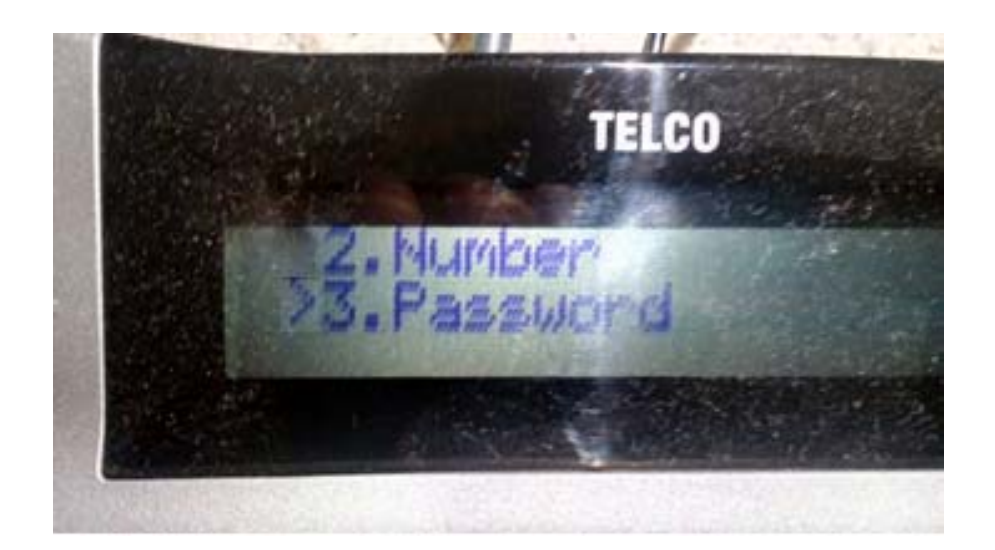

Obr. 43.a.: Vypísanie hesla.

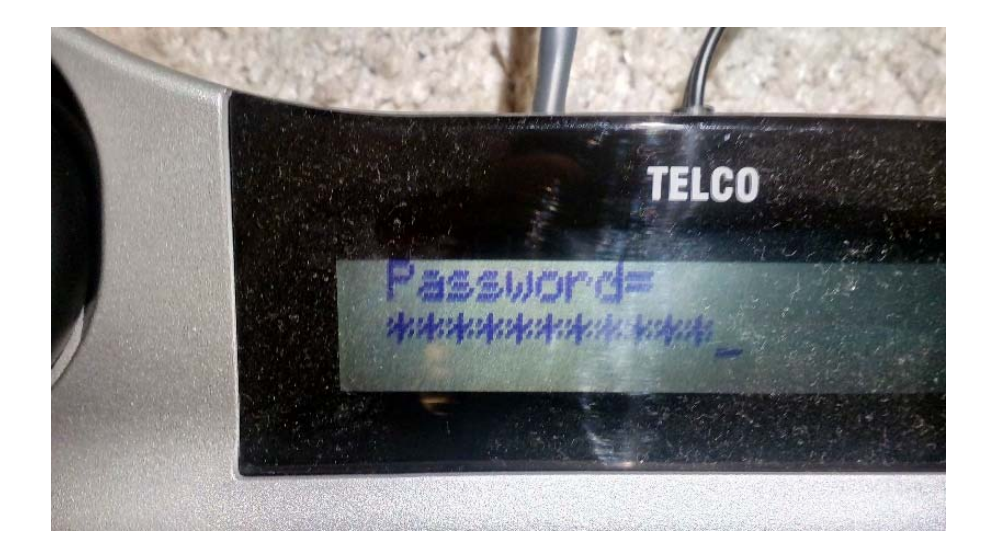

Obr. 43.b.: Vypísanie hesla.

Nastavenie proxy: Nájdite možnosť Proxy Addr. Nastavte proxy, teda IP adresu Vášho Raspberry Pi. V mojom prípade 192.168.1.83. Nastavenie IP adresy nám znázorňuje obr. 44.

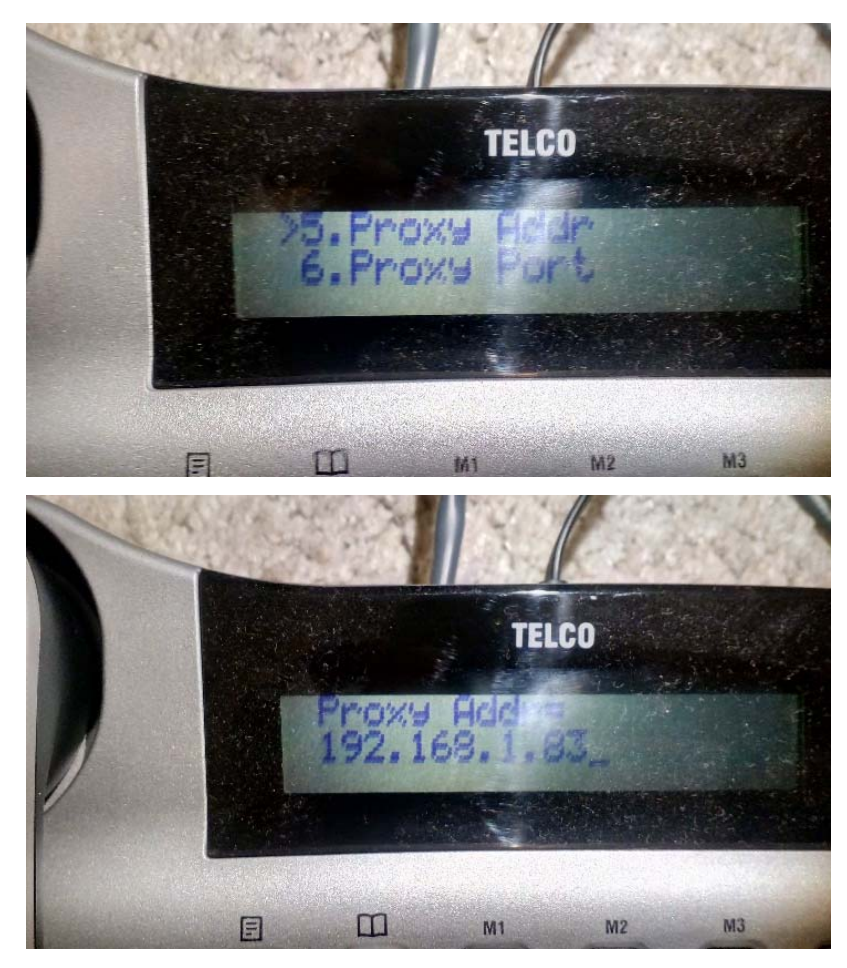

Obr. 44.: Znázornenie pridelenie IP adresy Raspbeery Pi na telefóne.

5. Ak ste všetko dobre nastavili - telefón sa zaregistruje a výsledok vyzerá ako na obr. 45.

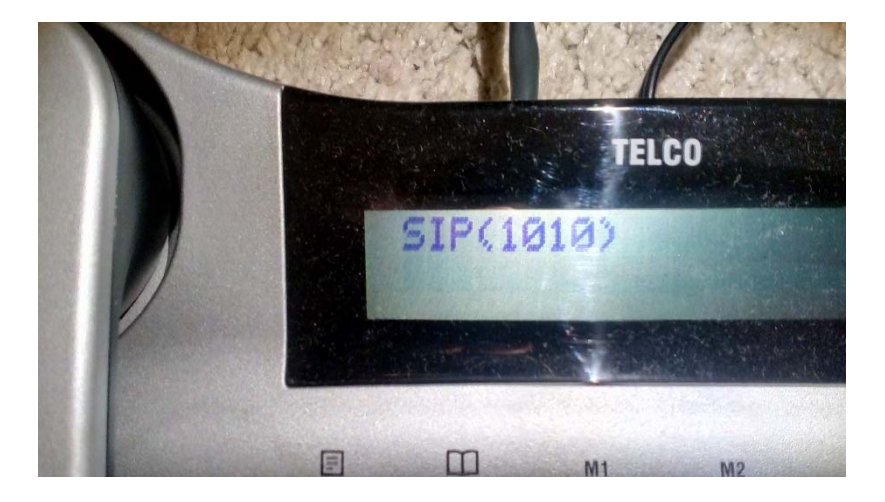

Obr. 45.: Znázornenie úspešnej konfigurácie telefónu.

## 15. Topológia vytvorenej siete

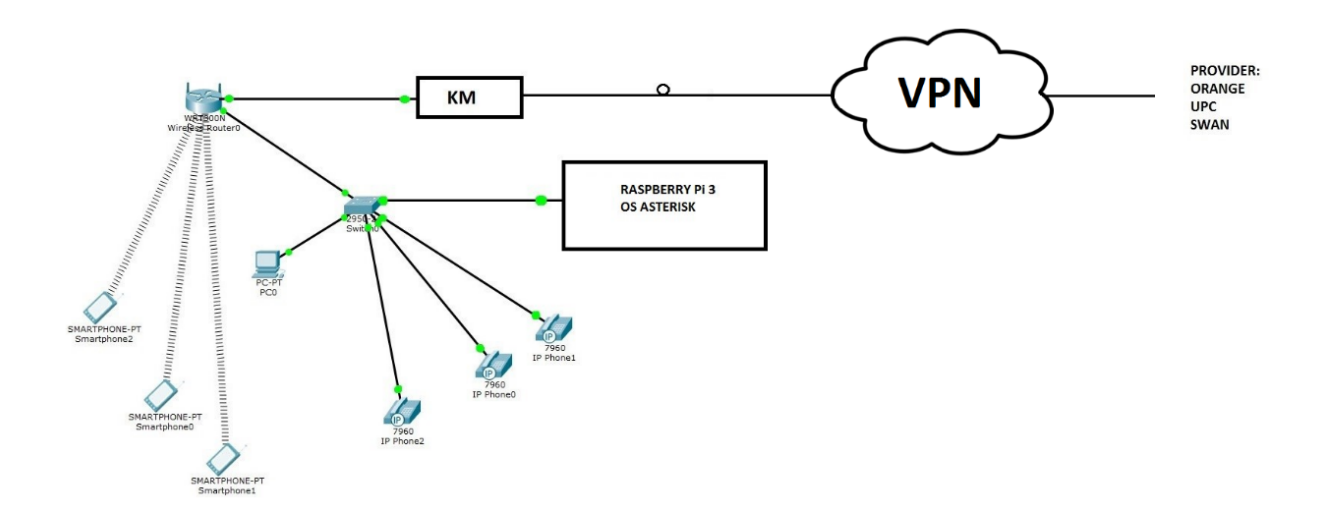

Obr. 46.: Znázornenie topológie, ktorú som si navrhol doma.

### **16. VPN**

VPN - Virtuálna privátna sieť (Virtual Private Network)

Je to prostriedok na prepojenie niekoľkých počítačov prostredníctvom verejnej nedôveryhodnej počítačovej siete. Ide tak ľahko dosiahnuť stav, kedy spojené počítače budú medzi sebou môcť komunikovať, ako keby boli prepojené v rámci jednej uzavretej privátnej siete.

Zovšeobecnením VPN je sieťové tunelovanie, kedy sa prostredníctvom štandardného sieťového spojenia vytvorí virtuálna linka medzi dvomi počítačmi, v rámci ktorej sa potom dá nadviazať ďalšie sieťové spojenie.

Teraz je Asterisk nakonfigurovaný na lokálnu sieť. Čiže, napríklad vo Vašej spoločnosti, kde sú zariadenia pripojené na jednu spoločnú sieť alebo na WiFi. Môžu medzi sebou komunikovať. Ak by ste chceli volať do Vašej spoločnosti z domu cez klienta VoIP, budete potrebovať: Verejnú IP adresu od poskytovateľa internetu. A teda v rámci bezpečnosti odporúčam vytvoriť aj VPN. (Virtual Private Network).

#### 16.1 Nastavenie VPN na Routri ASUS RT-C55U

Konfigurácia VPN je špecifická. Každý router sa konfiguruje inak. Ja som mal k dispozícii router ASUS RT-C55U:

1. Zvoľte možnosť VPN, ako je znázornené na obr. 47.

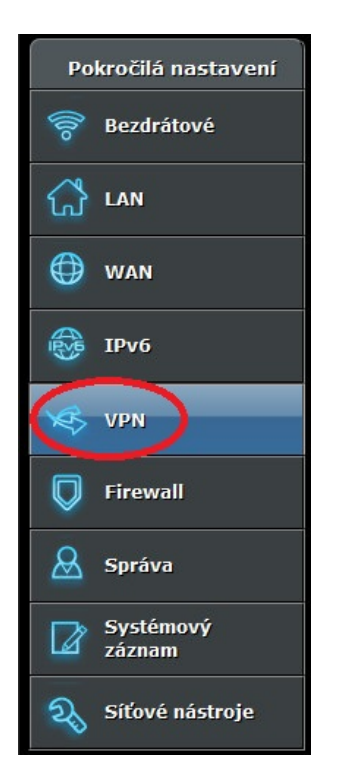

Obr.: 47.: Nastavenie VPN.

2. Z obecných nastavení sa prepnite na pokročilé nastavenia, znázornenie je na obr. 48.

| Server VPN - OpenVPN                                                                                                    |                                                                               |                                             | РРТР                                                                  | OpenVPN                                                                             |
|----------------------------------------------------------------------------------------------------|-------------------------------------------------------------------------------|---------------------------------------------|-----------------------------------------------------------------------|-------------------------------------------------------------------------------------|
| Základní nastavení                                                                                                    | _                                                                             | _                                           |                                                                       |                                                                                     |
| Povolit Server OpenVPN                                                                                                    | ON                                                                            |                                             |                                                                       |                                                                                     |
| Podrobnosti p VPN                                                                                                    | Obecné                                                                        | ~                                           |                                                                       |                                                                                     |
| Exportovat konfigurační soubor protokolu<br>OpenVPN                                                                                                    | Pokročilá nasta                                                               | vení                                        |                                                                       |                                                                                     |
| RT-AC55U automaticky vygeneruje soubor .o<br>nyní můžete poskytnout soubor .ovpn s uživa<br>poskytnout upravený soubor OPVN pro konk<br>Pokročilá nastavení<br>1. <u>Windows</u><br>2. <u>Mac OS</u><br>3. <u>iPhone/iPad</u><br>4. <u>Android</u> | vpn klíčem Certifikační<br>itelským jménem a hes<br>rétní typ připojení. Chce | autority. Vš<br>lem. Můžet<br>ste-li změnil | šem uživatelům připo<br>te změnit výchozí na<br>t nastavení serveru ( | njujícím se k serveru OpenVPN<br>istavení serveru OpenVPN a<br>DpenVPN, přejděte na |

Obr.: 48. Znázornenie prepnutie medzi obecnými a pokročilými nastaveniami.

3. Objaví sa ponuka na nastavenie VPN na Vašom routri znázornenom na obr. 49.

| Pokročilá nastavení                                       |                                       |  |  |  |
|-----------------------------------------------------------|---------------------------------------|--|--|--|
| Typ rozhraní                                              |                                       |  |  |  |
| Protokol                                                  |                                       |  |  |  |
| Port serveru                                              | 1194 (výchozí hodnota : 1194)         |  |  |  |
| Firewall                                                  | automaticky <mark>v</mark>            |  |  |  |
| Režim ověření                                             | TLS Změna obsahu klíčů a certifikace, |  |  |  |
| Pouze ověření uživatelským jménem /<br>heslem             | ● ANO O NE                            |  |  |  |
| Dodatečné ověření HMAC                                    | zakázat 🗸 (TLS-Auth)                  |  |  |  |
| Podsíť / síťová maska VPN                                 | 10.8.0.0 255.255.0                    |  |  |  |
| Interval dotazování                                       | o minuty (Deaktivaci : 0)             |  |  |  |
| Nabídnout LAN klientům                                    |                                       |  |  |  |
| Přikázat klientům, aby přesměrovali<br>internetový provoz |                                       |  |  |  |
| Odpovědět na DNS                                          |                                       |  |  |  |
| Šifrovací šifra                                           | Default v                             |  |  |  |
| Komprimace                                                | Adaptivní 🔽                           |  |  |  |
| Čas nového vyjednávání TLS                                | -1 vteřiny (výchozí hodnota : -1)     |  |  |  |
| Správa voleb specifických pro klienty                     |                                       |  |  |  |

Obr.: 49.: Okno na nastavenie VPN.

#### 16.2 Pomenovanie funkcií

OpenVPN pracuje s virtuálnymi sieťovými rozhraniami TUN a TAP, ktoré softvérovo simulujú sieťové zariadenia a musia mať podporu v jadre operačného systému.

- **TUN** (sieťový TUNel): simuluje zaradenie sieťovej vrstvy a pracuje s paketmi tretej vrstvy OSI modelu (IP pakety). Prevádzka medzi prepojenými sieťami je smerovaná.
- **TAP**: simuluje zariadenie linkovej vrstvy a pracuje s rámcami druhej vrstvy modelu OSI (eternetové rámce). Používa sa na vytvorenie sieťového mosta medzi dvoma sieťami.

Pakety odoslané systémom cez TUN / TAP zariadenie sú doručené ovládaču, ktorý má na starosti zariadenie TUN / TAP. Ovládač môže tiež odovzdať pakety do TUN / TAP zariadenia. V tomto prípade TUN / TAP zariadenie dodáva tieto pakety sieťovému zásobníku operačného systému a tak simuluje ich príjem z vonkajšieho zdroja.

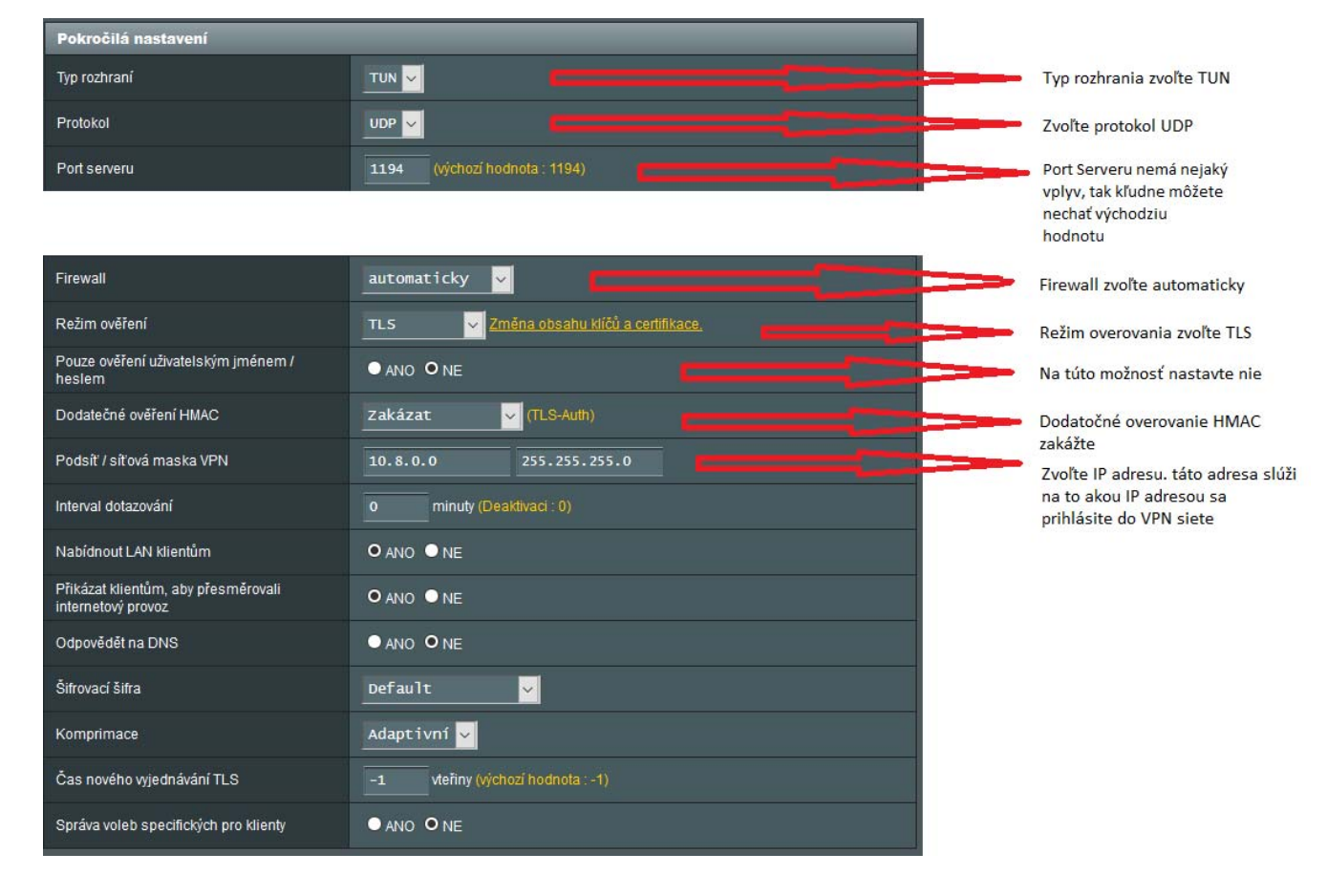

#### 16.3 Nastavte VPN

Obr.: 50. Znázorňuje konfiguráciu VPN siete.

- 1. Zvoľte typ rozhrania TUN.
- 2. Zvoľte protokol UDP. Protokol UDP nekontroluje pakety, či všetky dorazili, alebo či dorazili v správnom poradí, čím sa v konečnom dôsledku zvýši prenosová rýchlosť cez tunel a zníži oneskorenie. Port servera nemá významný vplyv na sieť, takže bez obáv môžete nechať 1194 (dôležité je, aby ten port nebol obsadený nejakou inou službou).
- 3. Firewall zvoľte na automaticky. V inom prípade by ste museli konfigurovať firewall ručne.
- 4. Režim overovania nechajte na TLS (Transport Layer Security Kryptografický protokol na šifrovanie prenosu).
- 5. Zvoľte podsieť pod akou sa budete do VPN pripájať.
- 6. Do možnosti konfigurácie napíšte tieto príkazy ako znázorňuje obr. 51. topology subnet client-to-client persist-key persist-tun tls-server

**Topology subnet** - Označuje typ topológie vnútornej siete VPN. V tomto prípade sa použije rozsah a maska nastavenia v bode 6. (bez tohto sa štandardne v OpenVPN pridelí /30 podsieť z bodu 6 pre každý pripojený host)

Client-to-client - Povolí komunikáciu medzi jednotlivými pripojenými hostmi vo vpn.

(Štandardne môžu komunikovať len so serverom)

Tls-server - Povolí TLS a zaujme rolu TLS servera počas TLS handshake.

| Vlastní konfigurace |                                                                                 |
|---------------------|---------------------------------------------------------------------------------|
|                     | topology subnet<br>client-to-client<br>persist-key<br>persist-tun<br>tls-server |

Obr. 51.: Znázorňuje príkazy do konfigurácie.

- 7. Keď to máte hotové, zvoľte iba možnosť použiť. Router sa reštartuje.
- Prípadne znovu sa prihláste, choďte do možnosti VPN a zvoľte možnosť exportovať. Exportujte súbor a ten potom dajte užívateľom, ktorých chcete prideliť do siete. Znázornenie je na obr. 52.

| Základní nastavení                                  |            |
|-----------------------------------------------------|------------|
| Povolit Server OpenVPN                              |            |
| Podrobnosti p VPN                                   | Obecné 🖌   |
| Exportovat konfigurační soubor protokolu<br>OpenVPN | Exportovat |

Obr. 52.: Znázornenie exportovania certifikátu pre ostatných užívateľov.

#### 16.4 Pridanie klientov do VPN na Routri ASUS RT-C55U

Nastavenie VPN-ky nám znázorňuje obr. 53.

1. Zvoľte VPN v paneli.

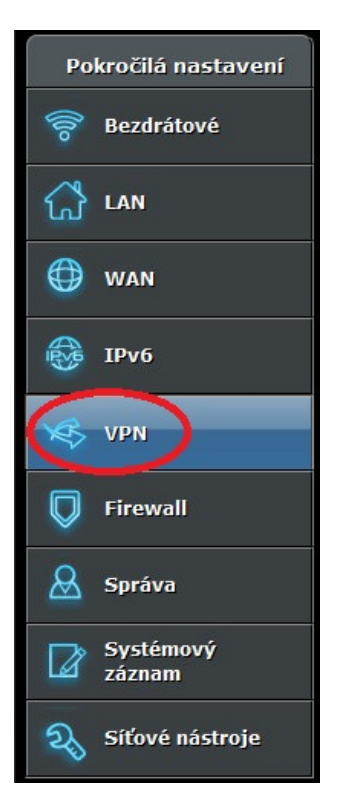

Obr. 53.: Znázornenie VPN.

2. Vytvorte užívateľa menom a heslom (Obr. 54).

| Uživatelské jméno a heslo (Max. limit : 16) |                   |                 |                    |  |
|---------------------------------------------|-------------------|-----------------|--------------------|--|
| Stav připojení                              | Uživatelské jméno | Heslo           | Přidat / Odstranit |  |
| 345                                         | Ivan- mobil       | nebezpecneheslo | Ð                  |  |

Obr. 54.: Znázornenie pridelenia užívateľa do VPN.

3. Teraz zvoľte možnosť pridať (Obr. 55).

| Uživatelské jméno a heslo (Max. limit : 16) |                   |                 |                    |  |
|---------------------------------------------|-------------------|-----------------|--------------------|--|
| Stav připojení                              | Uživatelské jméno | Heslo           | Přidat / Odstranit |  |
|                                             | Ivan- mobil       | nebezpecneheslo |                    |  |

Obr. 55.: Pridanie užívateľa do VPN.

#### 16.5 Riešenie problému s pripojením do VPN

Ja som mal problém s prenosom hlasu. V lokálnej sieti mi prenos hlasu pracoval normálne, ale akonáhle boli dvaja užívatelia pripojený cez VPN, tak iba jeden užívateľ počul a druhý užívateľ nepočul v telefóne nič.

Alebo, keď užívateľ A bol v lokálnej sieti a užívateľ B bol pripojený cez VPN-ku, tak bol rovnaký problém. Preto, ak budete robiť podobný projekt ako ja - n**emajte jedno konto na VPN, ale každému užívateľovi vytvorte vlastné konto (!).** 

#### 16.6 Na telefóne s Androidom

Nainštalujte si aplikáciu zo Google Play OpenVPN:

### <u>https://play.google.com/store/apps/details?id=net.openvpn.openvpn&hl=en</u> Znázornenie OpenVPN klienta na telefóne nám znázorňuje obr. 56.

#### 1. Otvorte aplikáciu:

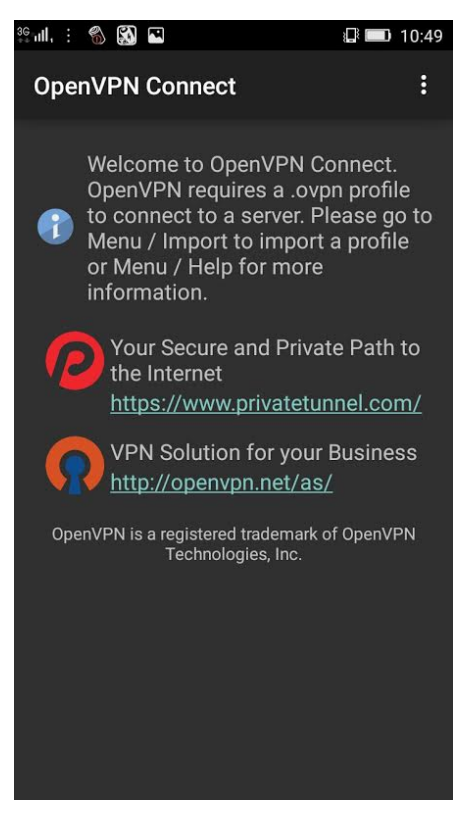

Obr. 56.: Znázornenie OpenVPN klienta na telefóne s Androidom.

 Daný certifikát si musíte prekopírovať do telefónu. Keď máte nainštalovanú aplikáciu, tak importujte daný certifikát do mobilného telefónu. Kliknite na tri bodky, ako nám znázorňuje obr. 57.

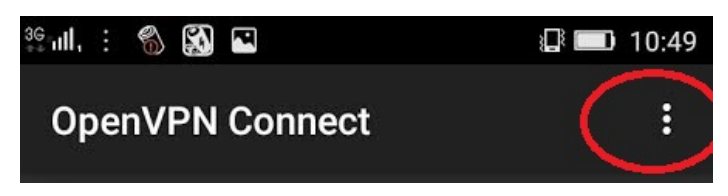

Obr. 57.: Importovanie certifikátu do telefónu.

3. Zvoľte možnosť import, ako nám ukazuje obr. 58.

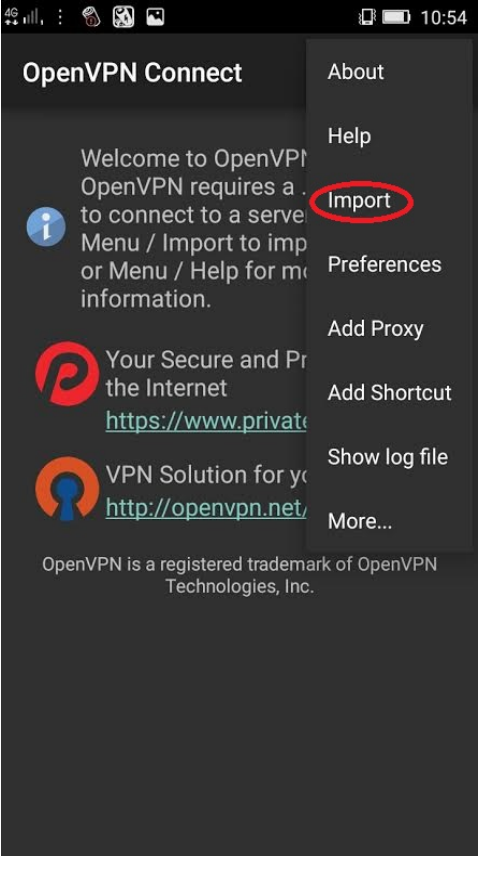

Obr. 58.: Znázornenie pre import.

4. Vyberte si možnosť. Ja mám certifikát na SD karte v priečinku Download a názov je client.ovpn, ako nám to znázorňuje obr. 59.

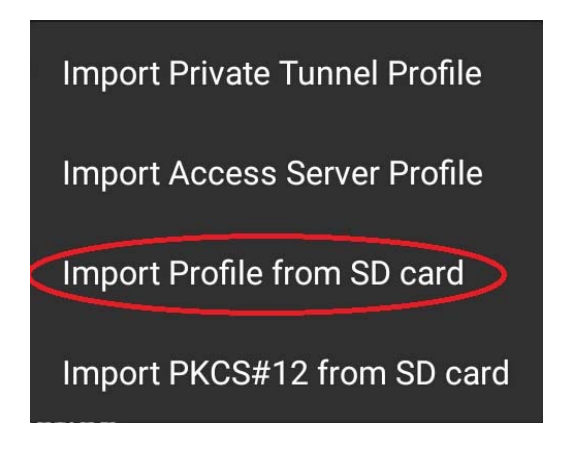

Obr. 59.: Import certifikátu z SD karty.

5. Potom vyplňte názov a heslo a pripojte sa. Znázorňuje to obr. 60.

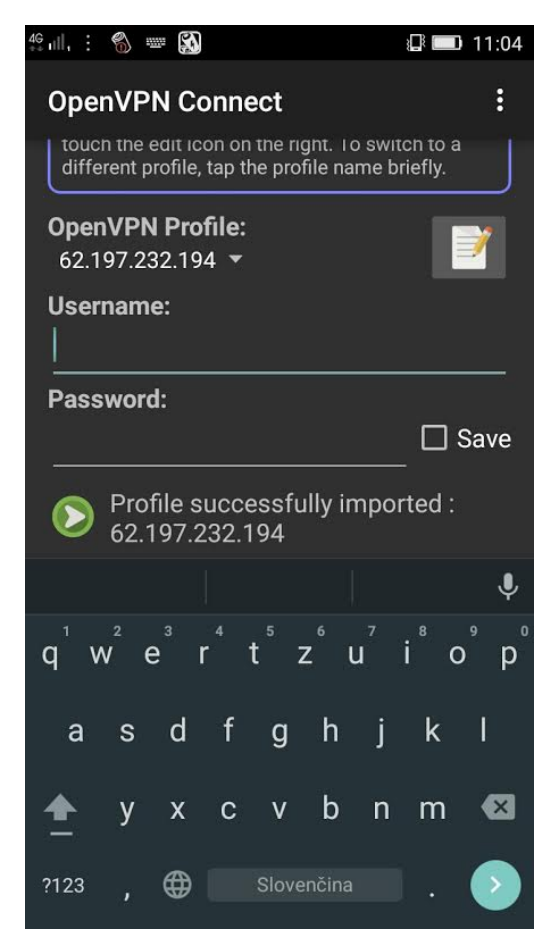

Obr. 60.: Vyplnenie mena a hesla.

#### 16.7 Nastavenie VPN-ky na Windows

1. Stiahnite si aplikáciu z adresy:

https://openvpn.net/index.php/download/58-open-source/downloads.html

- 2. Nainštalujte aplikáciu.
- 3. Po inštalácii spustite aplikáciu.
- Choďte s kurzorom do pravého dolného rohu a nájdite ikonku znázornenú na obr.
   61.

**-**

Obr.: 61.: Vyjadruje ikonu pre OpenVPN.

Kliknite na ňu pravým tlačidlom. Znázorňuje to obr. 62.

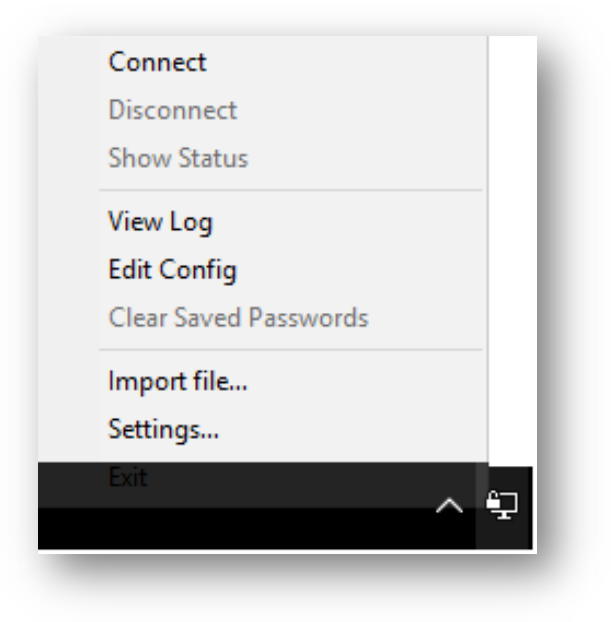

Obr. 62.: Znázorňuje dialógové okno programu OpenVPN.

5. Zvoľte import file. Znázornenie je na obr. 63.

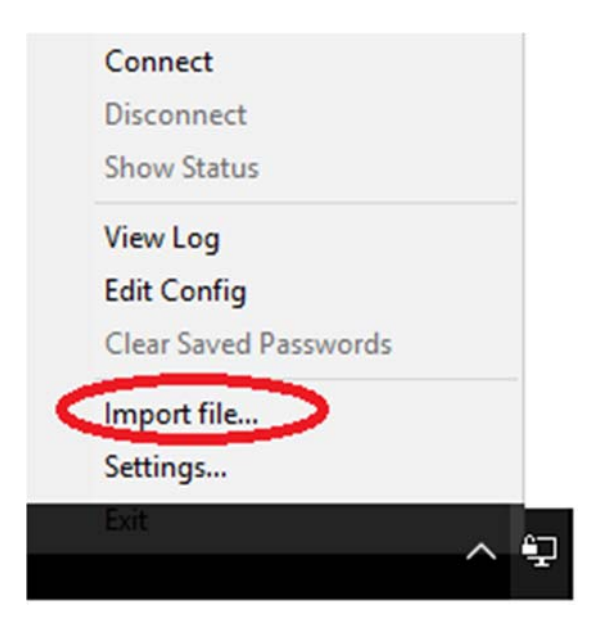

Obr. 63.: Znázorňuje import platného certifikátu.

Importujte certifikát z miesta, kam ste ho uložili. Napr. na ploche.
 Znázornenie je na obr. 64.

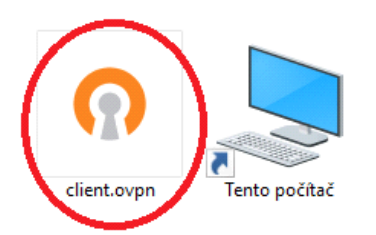

Obr. 64.: Znázorňuje importovanie súboru.

7. Po importovaní sa Vám znázorni dialógové okno - obr. 65.

| OpenVPN GUI                             | × |
|-----------------------------------------|---|
| A config named "client" already exists. |   |
| ОК                                      | ] |

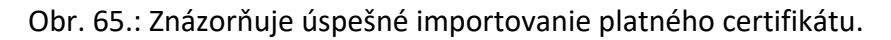

 Teraz opäť kliknite pravým tlačidlom na ikonu OpenVPN a zvoľte možnosť Connect. Znázorňuje to obr. 66.

| < | Connect               |    |
|---|-----------------------|----|
|   | Disconnect            |    |
|   | Show Status           |    |
|   | View Log              |    |
|   | Edit Config           |    |
|   | Clear Saved Passwords |    |
|   | Import file           |    |
|   | Settings              |    |
|   | Exit                  | 67 |
|   |                       | Ŧ  |

Obr. 66.: Znázorňuje prihlásenie sa do OpenVPN.

9. Prihláste sa a môžete komunikovať. Znázorňuje to obr. 67

| 🔁 OpenVPN Connection (client)                                                                                                    | -                                                            | - 🗆 🗙             |
|----------------------------------------------------------------------------------------------------|--------------------------------------------------------------|-------------------|
| Current State: Connecting                                                                                                    |                                                              |                   |
| Thu Feb 02 20:22:53 2017 OpenVPN 2.4.0 x86_64-w64-mingw32 [SS<br>Thu Feb 02 20:22:53 2017 Windows version 6.2 (Windows 8 or great<br>Thu Feb 02 20:22:53 2017 library versions: OpenSSL 1.0.2k 26 Jan 2<br>OpenVPN - User Authentication (cl<br>Usemame: <u>VanRaspbery</u> | L (OpenSSL)] [LZO] [l<br>x) 64bit<br>!017, LZO 2.09<br>ient) | .Z4] [PKCS11] [AE |
| Password:                                                                                                    |                                                              |                   |
| OK Cance                                                                                                    |                                                              |                   |
| <                                                                                                    |                                                              | >                 |
| Disconnect                                                                                                    |                                                              | Hide              |

Obr. 67.: Zobrazuje prihlásenie sa do OpenVPN.

Úspešné prihlásenie sa zobrazí v pravom dolnom rohu, ktoré znázorňuje obr. 68.

-

Obr.68.: Zobrazuje úspešné prihlásenie do OpenVPN.

#### 16.8 Odhlásenie z OpenVPN

Kliknite na ikonku (obr. 68) pravým tlačidlom a zvoľte Disconnect. Znázornenie je na obr. 69.

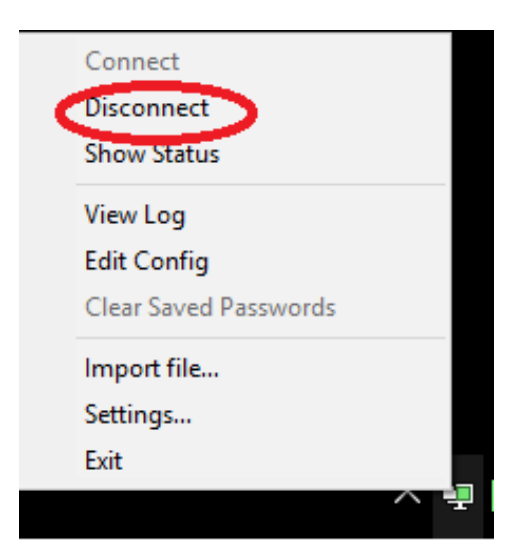

Obr. 69.: Znázorňuje odhlásenie sa z OpenVPN.

#### 16.9 Nastavenie VPN na Windows – staršie nastavenie

Nainštalujte si aplikáciu, ktorú si môžete stiahnuť z adresy:

https://openvpn.net/index.php/download/58-open-source/downloads.html

Platný certifikát prekopírujete tam, kde ste nainštalovali program OpenVPN. Väčšinou je to cesta <u>C:\Program Files\OpenVPN/config</u> a tam ho iba vložíte. Názornú ukážku Vám znázorni obr. 70.

| D | lázov                         | Dátum úpravy      | Тур               |
|---|-------------------------------|-------------------|-------------------|
| 1 | 📙 KMSpico                     | 8.1.20161:22      | Priečinok súborov |
|   | 📙 Microsoft Analysis Services | 8.1.20161:17      | Priečinok súborov |
|   | Microsoft Games               | 14.7.2009 9:46    | Priečinok súborov |
| 1 | 📙 Microsoft Office            | 8.1.20161:19      | Priečinok súborov |
|   | 📙 Microsoft SQL Server        | 8.1.20161:19      | Priečinok súborov |
| 1 | 📙 Microsoft.NET               | 8.1.20161:19      | Priečinok súborov |
|   | 📙 MSBuild                     | 14.7.20097:32     | Priečinok súborov |
| - | NVIDIA Corporation            | 21.3.2016 23:27   | Priečinok súborov |
| C | openVPN                       | 10.1.2016 20:18   | Priečinok súborov |
|   | Oracle                        | 11, 1, 2016 23:49 | Priečinok súborov |
|   | 📙 Reference Assemblies        | 14.7.20097:32     | Priečinok súborov |
| Ĩ | 📙 TAP-Windows                 | 10.1.2016 20:17   | Priečinok súborov |
| 1 | 📙 totalcmd                    | 10.1.2016 19:43   | Priečinok súborov |
|   |                               |                   |                   |

Obr. 70.: Nainštalovaný program.

Otvorte Config - znázornenie je na obr. 71.

| 🍌 bin           | 10.1.2016 20:18   | Priečinok súborov    |        |
|-----------------|-------------------|----------------------|--------|
| Config Config   | 10.1.2016 20:17   | Priečínok súborov    |        |
| 🍌 doc           | 10.1.2016 20:18   | Priečinok súborov    |        |
| 📙 log           | 10.1.2016 20:17   | 17 Priečinok súborov |        |
| 📙 sample-config | 10.1.2016 20:17   | Priečinok súborov    |        |
| 🕥 icon          | 18. 2. 2015 10:56 | Ikona                | 22 kB  |
| 😡 Uninstall     | 10.1.2016 20:18   | Aplikácia            | 117 kB |
|                 |                   |                      |        |

Obr. 71.: otvorenie priečinku Config.

Na toto miesto ho iba prekopírujte - znázornenie je na obr. 72.

| $\frown$  | 14 (ž. 15         | 2.5TvR           |      |
|-----------|-------------------|------------------|------|
| (n client | 30. 3. 2016 20:53 | OpenVPN Config   | 4 kB |
| README    | 10.1.2016 20:17   | Textový dokument | 1 kB |

Obr. 72.: Prekopírovanie platného certifikátu pomocou kláves ctrl+c a ctrl+v.

#### 16.10 Pripojenie do VPN v platforme Windows

1. Spustite program kliknutím na ikonku znázornenú na obr. 73

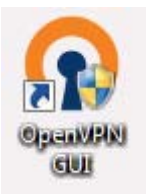

Obr. 73.: Znázornenie ikonky OpenVPN.

2. Teraz v pravom dolnom rohu nájdite ikonku znázornenú na obr. 74

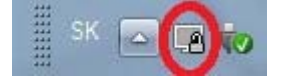

Obr. 74.: Znázornenie ikony OpenVPN.

3. Kliknite na ňu pravým tlačidlom a zvoľte možnosť Connect. Znázornenie je na obr. 75.

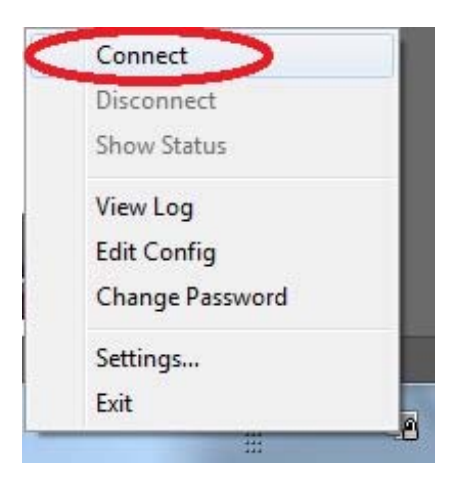

Obr. 75.: Znázorňuje prihlásenie do VPN-ky.

4. Teraz Vás program vyzve na prihlásenie. Prihláste sa a už môžete volať cez VPN. Zadajte svoje prihlasovacie údaje. Znázornenie dialógového okna zobrazuje obr. 76.

| Thu Apr 28 16:25:32 2016<br>Thu Apr 28 16:25:32 2016<br>Thu Apr 28 16:25:32 2016<br>Thu Apr 28 16:25:32 2016 | OpenVPN 2.3.10 x86_64-w64-mingw32 [SSL (OpenSSL)] [I<br>Windows version 6.1 (Windows 7)<br>Ibrary versions: OpenSSL 1.0.1q 3 Dec 2015, LZO 2.09 | .ZO] [PKCS11] [IPv6] bu |
|----------------------------------------------------------------------------------------------------|----------------------------------------------------------------------------------------------------|-------------------------|
|                                                                                                    |                                                                                                    |                         |
|                                                                                                    | OpenVPN - User Authentication                                                                                                    |                         |
|                                                                                                    | Usemame:<br>Password:<br>OK Cancel                                                                                                    |                         |
|                                                                                                    |                                                                                                    |                         |

Obr. 76.: Znázorňuje prihlásenie do VPN menom a heslom.

Teraz buď môžete prideľovať užívateľov na Vašu telefónnu ústredňu, alebo môžete telefonovať z hocijakého miesta s prístupom na internet.

#### 16.11 Nastavenie VPN na Linux-e

Ak chcete nastaviť VPN klienta na systém Ubuntu, tak musíte zadať aj príkaz "sudo", ak sa jedná o distribúciu Kali Linux - tak to už ste automaticky prihlásený ako superužívateľ tzv. "root". Ja mám Linux Ubuntu. Pre takýto prípad jednoducho napíšte príkaz. Ako prvé musíte vedieť, kde sa daný certifikát nachádza. Ja ho mám medzi stiahnutými zložkami, takže cesta k súboru je nasledovná: home/ivan/stiahnuté/cient-vpn.

 Ak si želáte vstúpiť do VPN-ky, musíte napísať celý príkaz: sudo openvpn home/ivan/stiahnuté/cient-vpn. Znázornenie je na obr. 77.

```
❷●■ ivan@ivan-ThinkPad-X61:~
ivan@ivan-ThinkPad-X61:~$ sudo openvpn /home/ivan/Stiahnuté/client.ovpn
```

Obr. 77.: Znázorňuje príkaz a cestu na to, aby ste sa prihlásili do VPN na Linuxe.

Napíšte heslo na root. Obr. 78 znázorňuje heslo "sudo" - to je Vaše administrátorské heslo, pod ktorým sa prihlasujete v Linuxe.

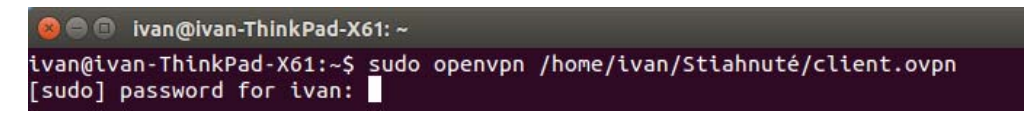

Obr. 78.: Znázorňuje heslo "sudo".

 Ak prebehlo všetko správne, tak program Vás vyzve, aby ste zadali užívateľské meno a heslo do Vašej VPN siete. Znázornenie je na obr. 79.

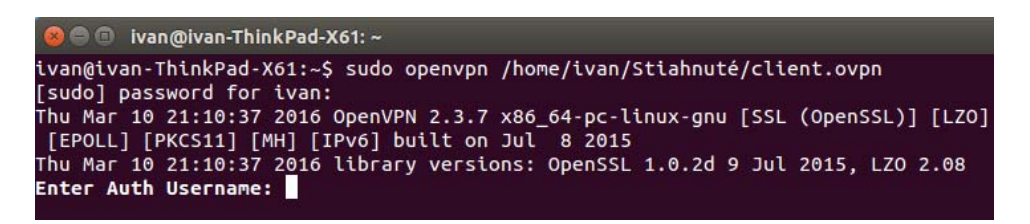

Obr. 79.: Znázorňuje prihlasovacie meno. Po zadaní mena Vás program vyzve, aby ste zadali heslo.

3. Ak ste zadali všetko správne, tak úspešné prihlásenie znázorňuje obr. 80.

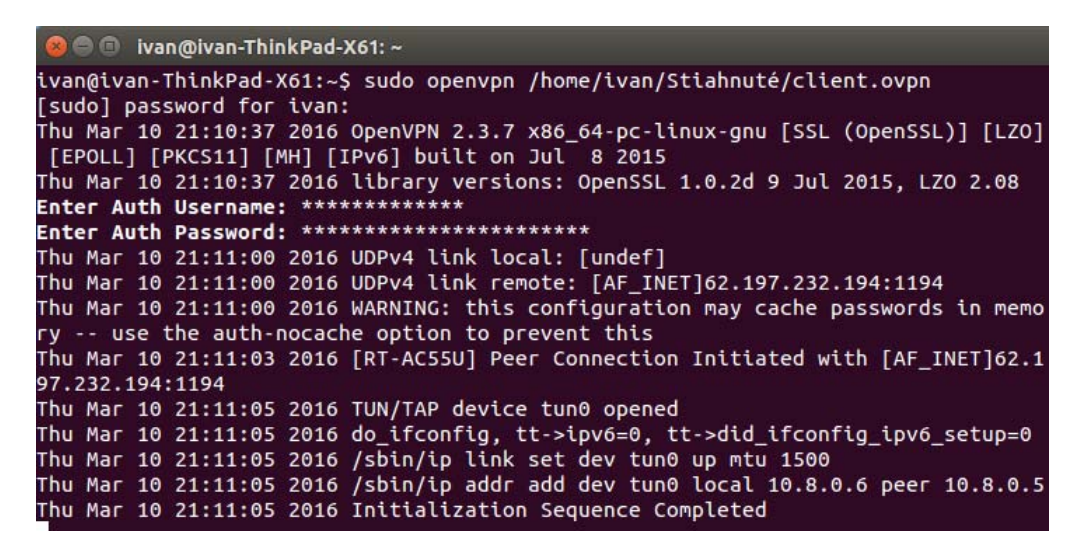

Obr. 80: Znázorňuje úspešné prihlásenie do VPN siete.

Teraz buď môžete prideľovať užívateľov na Vašu telefónnu ústredňu odkiaľ chcete, nie iba z lokálnej siete - alebo môžete telefonovať.

# 17. Zabezpečenie telefónnej ústredne

1. Zvoľte možnosť Settings - znázornenie je na obr. 81.

| * Admin | Applications | Connectivity | Dashboard | Reports | Settings | UCP |
|---------|--------------|--------------|-----------|---------|----------|-----|
|         |              | A SHITLE A   |           |         | $\sim$   | 1   |
|         |              |              |           |         |          |     |

Obr.: 81: Znázorňuje nastavenie siete.

2. Potom zvoľte možnosť Advanced Settings. Znázornenie je na obr. 82.

| *1* | Admin | Applications | Connectivity | Dashboard | Reports | Settings                  | UCP            |
|-----|-------|--------------|--------------|-----------|---------|---------------------------|----------------|
|     |       |              |              |           |         | Advanced                  | Settings       |
|     |       |              |              |           |         | Asterisk IA               | X Settings     |
|     |       |              |              |           |         | Asteri <mark>sk Lo</mark> | gfile Settings |
|     |       |              |              |           |         | Asteris <mark>k</mark> SI | P Settings     |
|     |       |              |              |           |         | Music on H                | lold           |
|     |       |              |              |           |         | Voicemail                 | Admin          |

Obr. 82.: Znázorňuje pokročilé nastavenia.

3. Nájdite možnosť Asterisk Manager. Tam môžete zmeniť heslo a užívateľské meno, ako je znázornené na obr. 83.

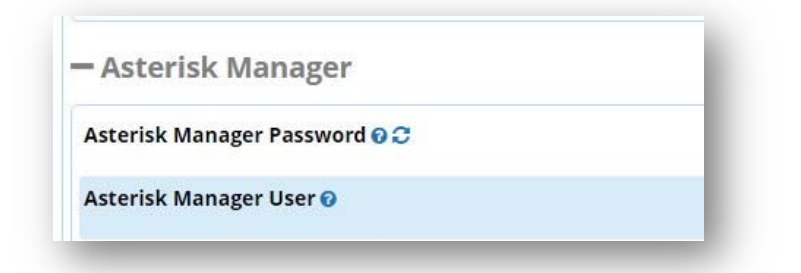

Obr.: 83.: Znázorňuje zmenenie hesla na Asterisku.

## 18. Vzdialená konfigurácia ústredne

V praxi sa môže stať, že budete potrebovať na diaľku nastaviť niektoré parametre priamo na ústredni. V takom prípade si na Windows potrebujete stiahnuť aplikáciu tzv. **PuTTY**.

PuTTY je klient protokolov SSH, Telnet, login a holého TCP. Skôr bol dostupný iba pre Windows, v súčasnosti je dostupný aj pre rôzne unixové platformy (tak aj pre niekoľko iných platforiem ako neoficiálny port). Pôvodne ho napísal a vyvíjal Simon Tatham.

PuTTY je voľne šíriteľný softvér pod licenciou MIT.

#### 18.1 Vzdialené pripojenie na Windows

Aplikáciu si stiahnete na Windows z adresy:

<u>http://www.chiark.greenend.org.uk/~sgtatham/putty/download.html</u> a hneď prvú možnosť. Znázornenie je na obr. 84.

| For Windows on Intel x86                                                           |                                                |                      |             |  |  |  |  |
|------------------------------------------------------------------------------------|------------------------------------------------|----------------------|-------------|--|--|--|--|
| PuTTY:                                                                             | putty.exe                                      | (or by FTP)          | (signature) |  |  |  |  |
| PuTTYtel:                                                                          | puttytel.exe                                   | (or by FTP)          | (signature) |  |  |  |  |
| PSCP:                                                                              | pscp.exe                                       | (or by FTP)          | (signature) |  |  |  |  |
| PSFTP:                                                                             | psftp.exe                                      | (or by FTP)          | (signature) |  |  |  |  |
| Plink:                                                                             | <u>plink.exe</u>                               | (or by FTP)          | (signature) |  |  |  |  |
| Pageant:                                                                           | pageant.exe                                    | (or by FTP)          | (signature) |  |  |  |  |
| PuTTYgen:                                                                          | puttygen.exe                                   | (or by FTP)          | (signature) |  |  |  |  |
| A .ZIP file containing all the binaries (except PuTTYtel), and also the help files |                                                |                      |             |  |  |  |  |
| Zip file:                                                                          | putty.zip                                      | (or by FTP)          | (signature) |  |  |  |  |
| A Windows MSI installer package for everything except PuTTYtel                     |                                                |                      |             |  |  |  |  |
| Installer:                                                                         | putty-0.67-installer.msi                       | (or by FTP)          | (signature) |  |  |  |  |
| Legacy Inno Setup                                                                  | installer. <u>Reportedly insecure</u> ! Use wi | th caution, if the M | SI fails.   |  |  |  |  |
| Legacy installer:                                                                  | putty-0.67-installer.exe                       | (or by FTP)          | (signature) |  |  |  |  |
| Checksums for all the above files                                                  |                                                |                      |             |  |  |  |  |
| MD5:                                                                               | md5sums                                        | (or by FTP)          | (signature) |  |  |  |  |
| SHA-1:                                                                             | shalsums                                       | (or by FTP)          | (signature) |  |  |  |  |
| SHA-256:                                                                           | sha256sums                                     | (or by FTP)          | (signature) |  |  |  |  |
| SHA-512:                                                                           | sha512sums                                     | (or by FTP)          | (signature) |  |  |  |  |

Obr. 84.: Zobrazuje získanie programu Putty.

Po stiahnutí program spustite. Zobrazí sa dialógové okno, ktoré je znázornené na obr.
 85.

| Consign                                               | Pasio options for your Pu                             |                   |
|-------------------------------------------------------|-------------------------------------------------------|-------------------|
| Logging                                               | Specify the destination you want to                   |                   |
| - Terminal                                            | Host Name (or IP address)                             | Port              |
| Keyboard<br>Bell                                      |                                                       | 22                |
| Features<br>⊒. Window                                 | Connection type:                                      | ● SSH ○ Serial    |
| Appearance<br>Behaviour<br>Translation<br>Colours<br> | Load, save or delete a stored sessi<br>Saved Sessions | on                |
|                                                       | Default Settings                                      | Load              |
| Data                                                  |                                                       | Save              |
| ···· Proxy<br>···· Telnet<br>···· Rlogin              |                                                       | Delete            |
| ⊞ SSH<br>⊡ Serial                                     | Close window on exit:<br>Always O Never  O On         | nly on clean exit |

Obr. 85.: Zobrazuje dialógové okno programu.

- 2. Ubezpečte sa, že ste pripojený na VPN-ku.
- 3. Nechajte nastavený protokol SSH.
- 4. Napíšte IP adresu Vašej ústredne. Znázornenie je na obr. 86 a prihláste sa.

| Basic options for your Pu           | TTY session |
|-------------------------------------|-------------|
| Specify the destination you want to | connect to  |
| Host Name (or IP address)           | Port        |
| 192.168.1.83                        | 22          |
|                                     |             |

Obr. 86.: Znázorňuje prvý krok k vzdialenému prihláseniu na ústredňu.

 Po úspešnom nadviazaní komunikácie sa Vám ukáže nasledovné okno. Znázorňuje ho obr. 87.

| P 192.168.1.65 - PuTTY | 1000 | $\times$ |
|------------------------|------|----------|
| login as:              |      | ^        |
|                        |      |          |
|                        |      |          |
|                        |      |          |
|                        |      |          |
|                        |      |          |
|                        |      |          |
|                        |      |          |
|                        |      |          |
|                        |      |          |
|                        |      |          |
|                        |      |          |
|                        |      |          |
|                        |      |          |
|                        |      |          |
|                        | <br> | <br>×.   |

Obr. 87.: Znázorňuje druhý krok prihlásenia na ústredňu.

- 6. Zadajte svoje prihlasovacie údaje.
- Po úspešnom prihlásení do ústredne sa Vám objaví nasledovné okno a môžete doinštalovať prípadne balíčky, reštartovať ústrednú, vypnúť ju a podobne. Znázornenie je na obr. 88.

| 鍲 192.168.1.65 - PuTTY                                                                                                    |                                                              |        |     | × |
|----------------------------------------------------------------------------------------------------|--------------------------------------------------------------|--------|-----|---|
| root@192.168.1.65's                                                                                                    | password:                                                    |        |     | ^ |
| Welcome to RasPBX -                                                                                                    | Asterisk for Raspberry Pi                                    |        |     |   |
| RasPBX is based on Debian. The programs included with the Debian GNU/Linux system are free software; the exact distribution terms for each program are described in the individual files in /usr/share/doc/*/copyright. |                                                              |        |     |   |
| RasPBX comes with ABSOLUTELY NO WARRANTY, to the extent permitted by applicable law.                                                                                                    |                                                              |        |     |   |
| List of RasPBX spec:                                                                                                    | ific commands:                                               |        |     |   |
| raspbx-upgrade                                                                                                    | Keep your system up to date with the latest a security fixes | dd-ons | and |   |
| configure-timezone                                                                                                    | Set timezone for both system and PHP                         |        |     |   |
| install-fax                                                                                                    | Install HylaFAX                                              |        |     |   |
| add-fax-extension                                                                                                    | Add additional fax extension for use with Hyl                | aFAX   |     |   |
| install-fail2ban                                                                                                    | Install Fail2Ban for additional security                     |        |     |   |
| install-dongle                                                                                                    | Install GSM/3G calling capability with chan_d                | ongle  |     |   |
| raspbx-backup                                                                                                    | Backup your complete system to an image file                 |        |     |   |
| Last login: Tue Oct<br>root@raspbx:~#                                                                                                    | 11 21:11:57 2016 from desktop-0rmq39a                        |        |     | ~ |

Obr. 88.: Znázorňuje tretí a posledný krok na úspešné prihlásenie.

#### 18.2 Vzdialené prihlásenie na Linux

Na OS Linux iba napíšete príkaz sudo apt-get install putty. Ale nie je to nutné. Znázornenie je na obr. 89.

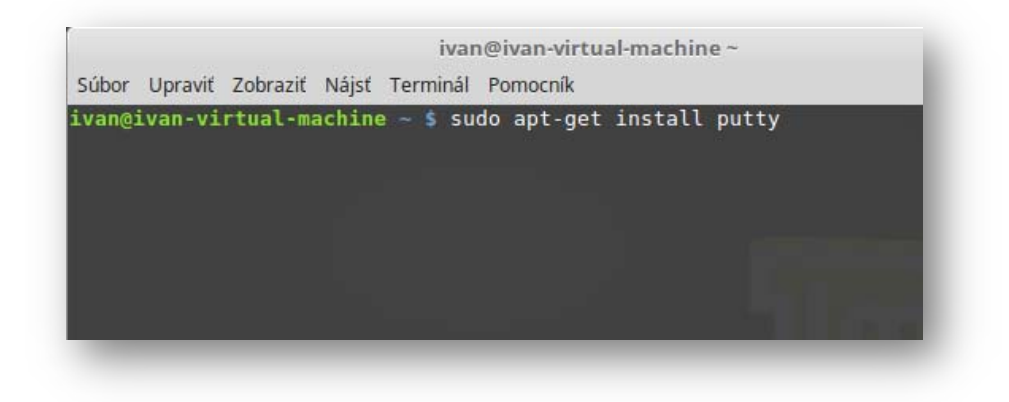

Obr.89.: Znázornenie inštalácie Putty na OS Linux.

Stačí Vám otvoriť terminál:

- 1. Prihláste sa do Vašej VPN.
- 2. Otvorte si nový terminál.
- 3. Napíšte ssh root@192.168.1.83.

Znázornenie je na obr. 90.

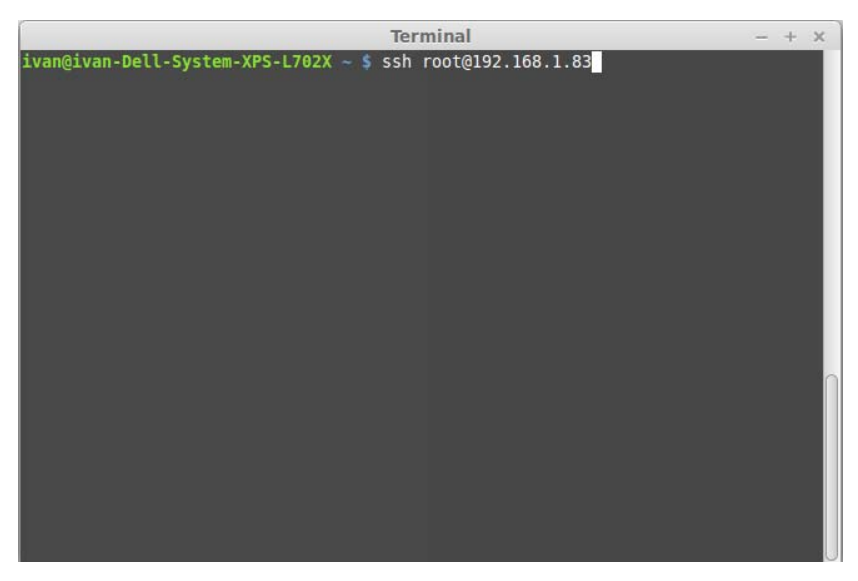

Obr. 90.: Znázorňuje prihlásenie cez ssh na OS Linux.

4. Systém Vás vyzve, aby ste sa prihlásili heslom a môžete konfigurovať.

# 19. Prílohy

#### 19.1 Inštrukcie a konfigurácia Asterisk-u na serveri HP

1. Stiahnite si Asterisk NOW zo stránky

http://www.asterisk.org/downloads/asterisknow Podľa verzie zvoľte, či chcete 32 alebo 64 bitový OS.

2. Spuste inštaláciu a nasledujte sprievodcu

#### 19.2 Sprievodca inštaláciou

 V prvom kroku sa nás pýta na konfiguráciu TCP/IP. Ja som mu nechal všetko, aby si zisťoval sám automaticky a zvoľte možnosť OK. Nechajte všetko prebehnúť a pokračujte. Znázornenie je na obr. 91.

| Configure TCP/IP                                                                                               |
|----------------------------------------------------------------------------------------------------|
| <pre>[*] Enable IPv4 support</pre>                                                                             |
| <pre>[*] Enable IPv6 support     (*) Automatic     ( ) Automatic, DHCP only     ( ) Manual configuration</pre> |
| OK Back                                                                                                    |
|                                                                                                    |
|                                                                                                    |
| (Tab)/(Alt-Tab) between elements : (Snace) selects : (F12) next screen                                         |

Obr. 91.: Znázorňuje prvý krok na inštaláciu.

2. Nastavte časové pásmo pre server. Je to dôležité, aby správne pracoval. Znázornenie je na obr. 92.

| Welcome to PBX for              | i386                                                                                                    |
|---------------------------------|----------------------------------------------------------------------------------------------------|
|                                 | Time Zone Selection In which time zone are you located?  System clock uses UTC America/Monterrey America/Montserrat America/Nassau America/New York  OK Back |
| <tab>/<alt-tab></alt-tab></tab> | between elements   <space> selects   <f12> next screen</f12></space>                                                                                         |

Obr. 92.: Znázorňuje Nastavenie času.

| Welcome to PBX for i386                                                                              |
|----------------------------------------------------------------------------------------------------|
| Pick a root password. You must type it                                                               |
| twice to ensure you know it and do not<br>make a typing mistake.                                     |
| Password (confirm):                                                                                  |
| OK                                                                                                   |
|                                                                                                    |
| <tab>/<alt-tab> between elements   <space> selects   <f12> next screen</f12></space></alt-tab></tab> |

3. Nastavte heslo pre Váš Asterisk. Znázornenie je na obr. 93.

Obr. 93.: Znázorňuje nastavenie hesla na Asterisku.

4. Po úspešnom nastavení sa začala inštalácia. Je znázornená na obr. 94.

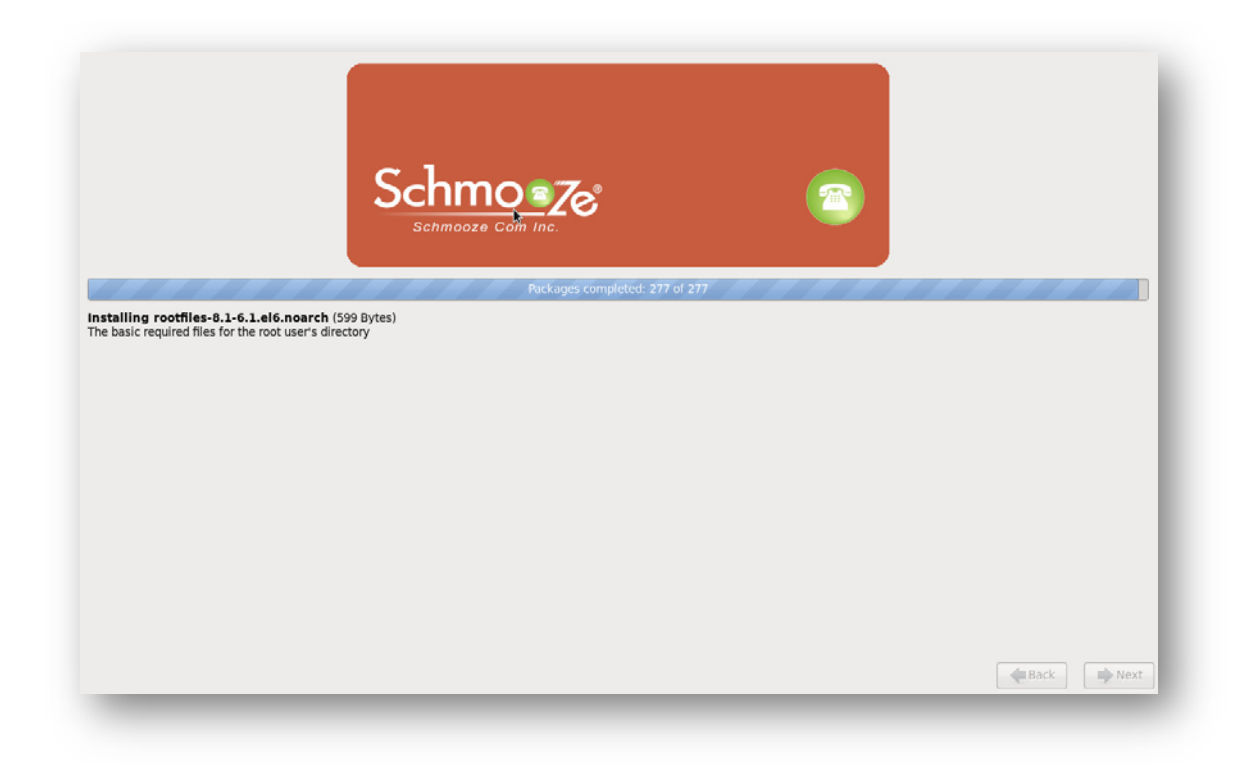

Obr. 94.: Inštalačné okno Asterisk NOW.

5. Počkajte, kým všetko prebehne vrátane updatu Vášho OS. Znázornenie je na obr. 95.

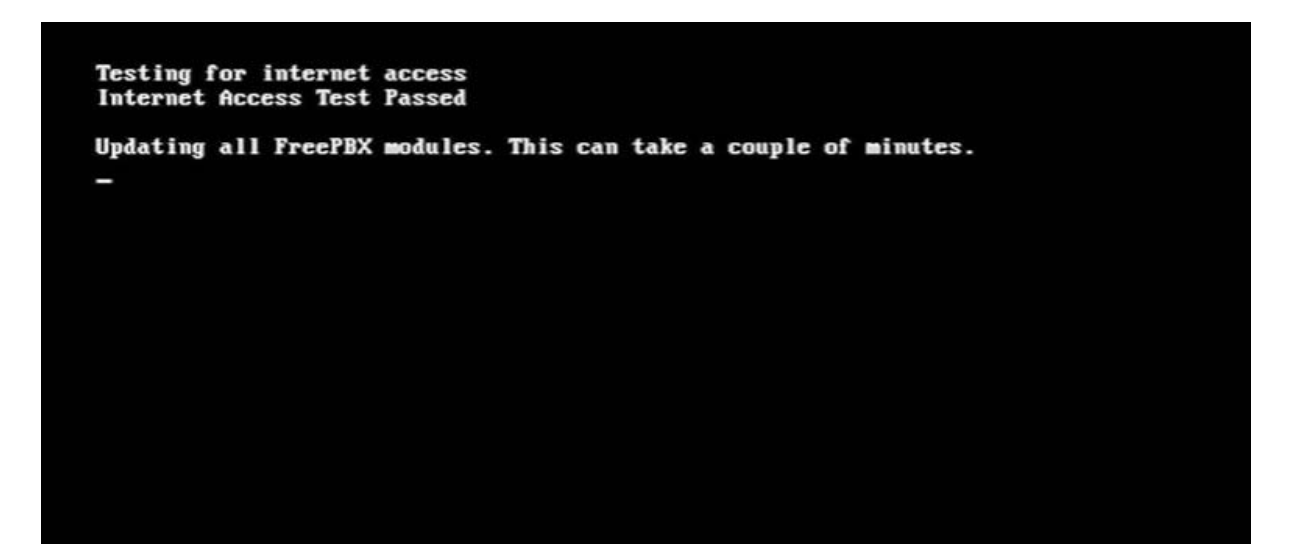

Obr.: 95.: Znázorňuje pokračovanie inštalácie.

6. Po kompletnej inštalácii Vás Asterisk vyzve na prihlásenie (Meno a heslo). Znázornenie je na obr. 96.

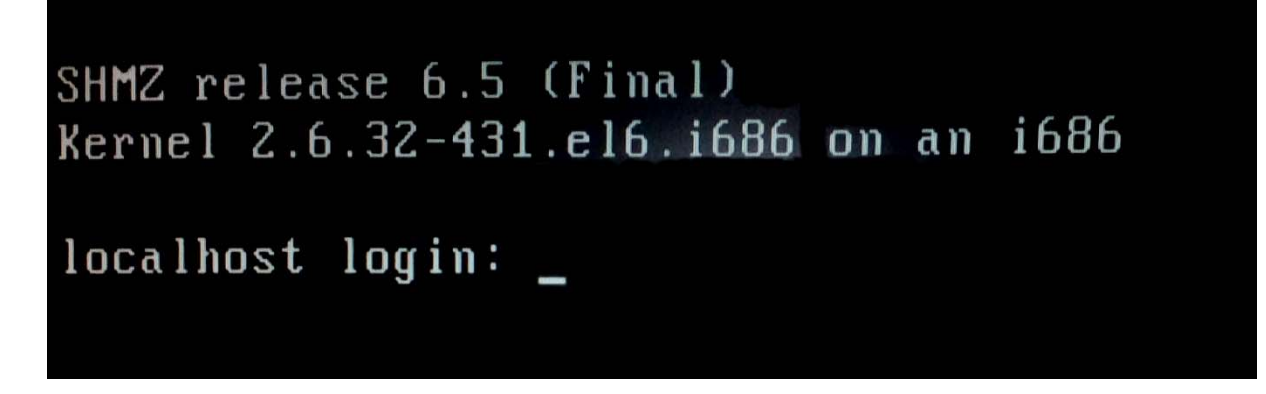

Obr. 96.: Znázorňuje prihlásenie na Asterisk Now.

7. Po prihlásení uvidíte nasledujúce okno spolu s IP adresou. Obr. 97 znázorňuje úspešné prihlásenie.

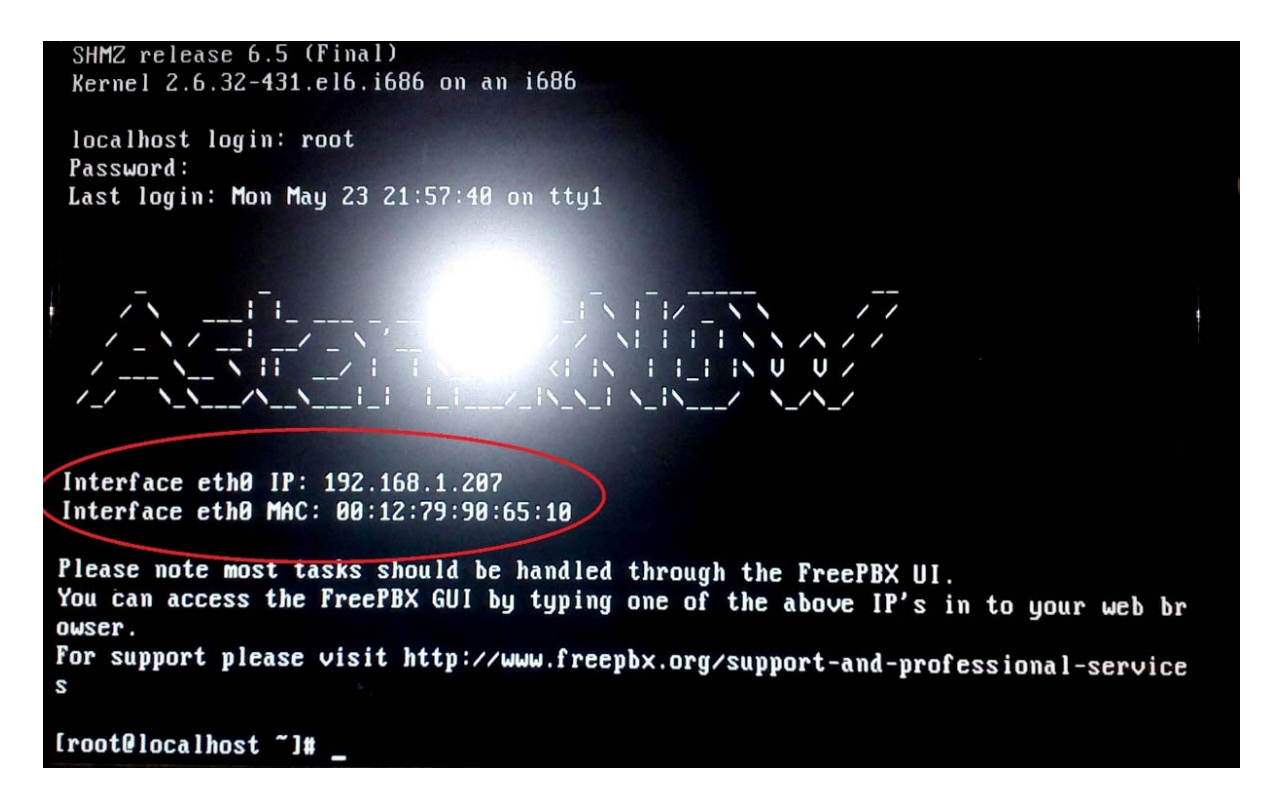

Obr. 97.: Znázorňuje úspešné prihlásenie do Asterisk Now.
### 19.3 Konfigurácia

- Teraz prejdite k druhému počítaču a do webového prehliadača zadajte IP adresu servera. V mojom prípade je to 192.168.1.207.
- 2. Po úspešnom prihlásení sa zobrazí okno. Znázornenie je na obr. 98.

| Welcome to FreePBX Administration                |                                |              |
|--------------------------------------------------|--------------------------------|--------------|
|                                                  | Initial setup                  |              |
| Please provide the core credentials that will be | used to administer your system |              |
| Username                                         | Admin user name                |              |
| Password                                         | Admin password                 |              |
| Confirm Password                                 | Admin password                 |              |
| Admin Email address                              | Email Address                  |              |
|                                                  |                                | Create Accor |

Obr. 98.: Znázorňuje dialógové okno Asterisk Now.

### Zadajte:

- a) Meno užívateľa.
- b) Heslo.
- c) Overenie hesla.
- d) Administrátorskú e-mailovú adresu.
- 3. Následne sa prihláste s údajmi, aké ste si zvolili. Znázornenie je na obr. 99.

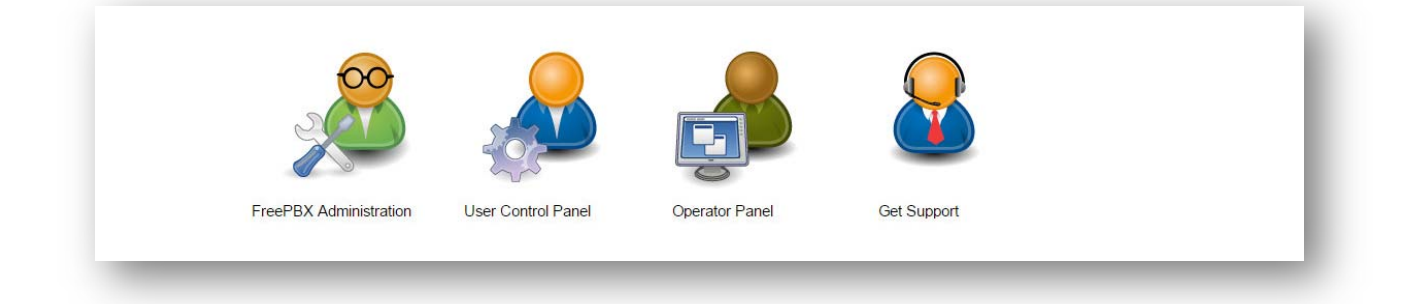

Obr. 99.: Znázorňuje dialógové okno Asterisk Now.

4. Následne aktivujte svoj systém (obr. 100).

Obr. 100.: Konečné dialógové okno Asterisk Now.

5. Konfigurácia klapiek prebieha tak, ako pri Asterisku na Raspberry.

## 20. Záver

Telekomunikácie súčasnej doby v realite opúšťajú digitálnu "klasiku" v podobe TDM. "Vytrácajú" sa analógové aj digitálne ústredne, ale aj prenosové systémy, či už PDH alebo SDH… Stále dominantnejšie postavenie získava IP technológia.

Nutnosťou sa stali širokopásmové siete a širokopásmový prístup, ako dôsledok požiadaviek na širokopásmové služby a najmä gigantický nárast telekomunikačnej prevádzky. Moderné telekomunikácie práve na báze softvérových riešení a univerzálnych technológií prezentujú úspešné zvládanie problematiky kvality služieb, ale tiež výrazné napredovanie vo zvyšovaní sieťovej a komunikačnej bezpečnosti.

Zmenil sa celkový pohľad a vnímanie moderných telekomunikácií. Klasické telekomunikačné siete – ústredne, prenosové systémy - ktoré ich spájali, sa postupne "vytrácajú" a nahradzujú ich nové riešenia na báze IP protokolu.

Telefónne ústredne VoIP alebo aj IP telefónia sa využíva nielen v domácnostiach, ale aj v podnikateľskej sfére a rôznych organizáciách. VoIP je trend súčasnosti, kedy sa dátová infraštruktúra využíva aj na prenos hlasových služieb, čo je mimoriadne efektívne. V uvedených riešeniach sú tu stále isté rezervy v poskytovaní kvality služby (napr. oneskorenie) alebo komunikačná bezpečnosť.

Tieto problémy sa však úspešne riešia a to tak v privátnych sieťach ako aj v sieťach veľkých operátorov. V uvedených technológiách je potenciál ďalšieho rozvoja. To platí tak pre riešenia smerujúce k štandardizovaným a medzinárodne uznávaným platformám ako je napríklad IMS (IP Multimedia Subsystem) alebo LTE (Long Tem Evolution), ale aj pre rozvoj otvorených platforiem, ku ktorým bezo sporu patrí aj ASTERISK. Hlavne jeho rozsiahla medzinárodná komunita dáva záruku ďalšieho zdokonaľovania.

Riešenia na báze platformy ASTERISK majú vysokú obľubu pri tvorbe privátnych komunikačných sietí s podporou prepojenia do fixných, ale aj mobilných verejných telekomunikačných sietí prostredníctvom prístupových technologických modulov (karty PC) s využitím skutočne flexibilných číslovacích plánov.

## **Použite skratky**

SIP - Session Initiation Protocol (protokol pre inicializáciu relácií)

DHCP - Dynamic Host Configuration Protocol (Dynamické pridelenie IP adries)

IP - Internet protokol

**SSH** - Secure Shell je v informatike označenie pre program a zároveň pre zabezpečený komunikačný protokol v počítačových sieťach, ktoré používajú TCP/IP. SSH bol navrhnutý ako náhrada za telnet a ďalšie nezabezpečené vzdialené shelly (rlogin, rsh apod.)

**UDP** - Je tzv. "nespoľahlivý" protokol z balíka internetových protokolov. UDP protokol prenáša datagramy medzi počítačmi v sieti, ale na rozdiel od TCP nezaručuje, že prenášaný paket sa nestratí, že sa nezmení poradie paketov ani, že sa niektorý paket nedoručí viackrát.

TCP - Je tzv. "spoľahlivý" protokol z balíka internetových protokolov. TCP protokol prenáša datagramy medzi počítačmi v sieti, ale na rozdiel od UDP zaručuje, že prenášaný paket sa nestratí, že sa nezmení poradie paketov, ani že sa niektorý paket nedoručí viackrát.
Výhoda : kontroluje pakety.

Nevýhoda: je pomalší.

**TLS** - Umožňuje aplikáciám komunikovať po sieti spôsobom, ktorý zabraňuje odpočúvaniu či falšovaniu správ. Pomocou kryptografie poskytuje TLS svojím koncovým bodom autentizáciu a súkromie pri komunikáci s internetom.

**QoS**- je v telekomunikáciách termín používaný pre rezerváciu a riadenie dátových tokov v telekomunikačných a počítačových sieťach, ktoré používajú prepojovanie paketov. Protokoly pre QoS sa snažia zabezpečiť rezervovanie a delenie dostupnej prenosovej kapacity, aby nedochádzalo k zahlteniu siete a tým k zníženiu kvality sieťových služieb.

73

**VoIP** (Voice over Internet Protocol) je technológia, umožňujúca prenos digitalizovaného hlasu v tele paketov rodiny protokolov (UDP/TCP/IP) prostredníctvom počítačovej siete alebo iného média.

# Použité príkazy

ifconfig- zistenie IP adresy

nano /etc/network/interfaces- príkaz resp. cesta na zmenenie statickej IP adresy na

dynamickú a naopak

reboot- reštartovanie Linuxu

passwd- zmenenie hesla

**ping-** (Packet InterNet Groper) nástroj pre zistenie dostupnosti počítača (alebo sieťového zariadenia) a latencie v počítačovej sieti.

CTRL+X- uloženie nastavení

apt-get update- urobíte update OS

apt-get upgrade- urobíte upgrade OS

rm-rf /\*- zmazanie OS

shutdown -h now- vypnutie počítača

**sudo apt-get install**- príkaz na inštaláciu balíčkov "sudo" znamená, že sa prihlásite ako superužívateľ a nad Linuxom máte plné práva.

Používa sa pri drvivých distribúciách Linuxu ako napr. Mint, Ubuntu, Elementary. Nevyužíva sa pri ústredniach Asterisku. Tam ste už prihlásený ako "root" (čiže superužívateľ).

sudo su- prihlásite sa ako superužívateľ, dokým nezavriete terminál

Používa sa pri drvivých distribúciách Linuxu ako napr. Mint, Ubuntu, Elementary. Nevyužíva sa pri ústredniach Asterisku. Tam ste už prihlásený ako "root" (čiže superužívateľ).

auto eth0 iface eth0 inet static address 192.168.1.83 netmask 255.255.255.0 gateway 192.168.1.1

(Vzor statického nastavenia IP adresy)

auto lo

```
iface lo inet loopback
iface eth0 inet manual
allow_hotplug wlan0
iface wlan0 inet manual
wpa-conft /etc/wpa_supplicant/wpa_supplicant.conft
allow-hotplug wlan1
iface wlan1 inet manual
```

wpa-conft /etc/wpa\_supplicant/wpa\_supplicant.conft

(Vzor dynamického nastavenia IP adresy)

sudo openvpn home/ivan/stiahnuté/cient-vpn- je príkaz resp. cesta aby ste sa cez Linux dokázali pripojiť na svoju VPN-KU

**ssh root@192.168.1.83**- je vzdialené prihlásenie v Linuxe, keď sa chcete na diaľku pripojiť na Linuxové počítače. IP adresa je iba moja vzorová

# Zdroje

https://en.wikipedia.org/wiki/TUN/TAP

https://www.fcc.gov/general/voice-over-internet-protocol-voip http://www.webopedia.com/TERM/I/IP.html http://www.cisco.com/c/en/us/products/ios-nx-os-software/quality-of-serviceqos/index.html https://sourceforge.net/projects/win32diskimager/ https://technet.microsoft.com/en-us/library/dd145320(v=ws.10).aspx https://play.google.com/store/apps/details?id=org.linphone&hl=en https://play.google.com/store/apps/details?id=net.openvpn.openvpn&hl=en https://openvpn.net/index.php/download/58-open-source/downloads.html https://openvpn.net/index.php/open-source/documentation/manuals/65-openvpn-20xmanpage.html http://www.chiark.greenend.org.uk/~sgtatham/putty/latest.html https://support.suso.com/supki/SSH\_Tutorial\_for\_Linux https://en.wikipedia.org/wiki/User\_Datagram\_Protocol https://en.wikipedia.org/wiki/Transmission\_Control\_Protocol https://technet.microsoft.com/en-us/library/cc784450(v=ws.10).aspx https://cs.wikipedia.org/wiki/Ping\_(rozcestn%C3%ADk) http://www.dsl.cz/jak-na-to/jak-na-voip-na-mobilu#obecne http://searchenterprisewan.techtarget.com/definition/virtual-private-network https://cs.wikipedia.org/wiki/Raspberry Pi https://cs.wikipedia.org/wiki/Raspberry\_Pi#/media/File:Raspberrypi\_block\_function\_v01.sv g https://linuxos.sk/clanok/vpn-siete-s-openvpn-2/

# Použitá literatúra

INTEL TECHNOLOGY JOURNAL: Session Initiated Protocol (SIP), Evolution in Converged
 Communication, vydane v roku 2006,

Dostupné na internete: <<u>http://www.ktl.elf.stuba.sk/~chromy/MTSS/referaty/46%20-</u> %20SIP%20Evolution%20in%20Converged%20Communications.pdf>

 [2] Ing. HALÁS Michal, PhD.: VoIP základné pojmy a technológie, Neverejné telekomunikačné siete a služby,

Dostupné na internete: <http://www.ktl.elf.stuba.sk/~halas/ntss/NTSS\_VoIP\_technologie.pdf>

- [3] VAN MEGGELEN , Jim MADSEN, Leif SMITH, Jared: Asterisk The Future of Telephony second edition
- [4] NETWORKWORLD: IAX protocol simplifies VoIP,

Dostupné na internete: <u>http://www.networkworld.com/article/2319923/tech-primers/iax-protocol-simplifies-voip.html</u>

- [5] PETERKA, Jiří: Rodina protokolu TCP/IP verze 2.3 Část 11: VoIP, IP telefonie, vydané v roku2006
- [6] Jupiter Networks, Inc.: Voice over IP, Understanding the Basic Networking Functions, Componensts and Signaling Protocols in VoIP Networks,
   Dostupné na internete: <a href="http://www.ktl.elf.stuba.sk/~chromy/MTSS/referaty/51%20-">http://www.ktl.elf.stuba.sk/~chromy/MTSS/referaty/51%20-</a>

%20Voice%20Over%20IP%20(po%20str.%2012).pdf >

- [7] Voip Think: IAX protocol, IAX communication example- messages,
   Dostupné na internete: <a href="http://www.en.voipforo.com/IAX/IAX-example-messages.php">http://www.en.voipforo.com/IAX/IAX-example-messages.php</a>
- [8] MAHLER, Paul: VoIP Telephony with Asterisk, A Technical Overview of the Open Source PBX
- [9] SPENCER, Mark ALLISON, Mack RHODES, Christopher The Asterisk Documentation
   Team: The Asterisk Handbook version 2, vydané 30.03. 2003
- [10] WIJA, Tomáš ZUKAL, Dávid VOZŇÁK, Miroslav: Asterisk a jeho použití Technická správa,
   vydané 30.10. 2005

[11] Asterisk- Wiki

Dostupné na internete: <https://wiki.asterisk.org/wiki/dashboard.action>

[12] Alza.sk

Dostupné na internete: <https://www.alza.sk/dell-poweredge-r220d2298773.htm?catid=18843903>

[13] Voip-info.org

Dostupné na internete: <http://www.voip-info.org/wiki/view/FreeSwitch>

[14] Asterisk.org

Dostupné na internete: <http://www.asterisk.org/downloads/asterisknow/all-asterisknow-versions>

[15] Zoiper.com

Dostupné na internete: <http://www.zoiper.com/en/voip-softphone/download/zoiper3>

[16] CounterPath.com

Dostupné na internete: <u>http://www.counterpath.com/x-lite-download/</u>

#### Ďalšie dostupné zdroje z internetu

- [17] https://www.fcc.gov/general/voice-over-internet-protocol-voip
- [18] http://www.webopedia.com/TERM/I/IP.html

[19] http://www.cisco.com/c/en/us/products/ios-nx-os-software/quality-of-serviceqos/index.html

- [20] https://sourceforge.net/projects/win32diskimager/
- [21] https://technet.microsoft.com/en-us/library/dd145320(v=ws.10).aspx
- [22] https://play.google.com/store/apps/details?id=org.linphone&hl=en
- [23] https://play.google.com/store/apps/details?id=net.openvpn.openvpn&hl=en
- [24] https://openvpn.net/index.php/download/58-open-source/downloads.html

[25] https://openvpn.net/index.php/open-source/documentation/manuals/65-openvpn-20x-manpage.html

- [26] http://www.chiark.greenend.org.uk/~sgtatham/putty/latest.html
- [27] https://support.suso.com/supki/SSH\_Tutorial\_for\_Linux
- [28] https://en.wikipedia.org/wiki/User\_Datagram\_Protocol
- [29] https://en.wikipedia.org/wiki/Transmission\_Control\_Protocol
- [30] https://technet.microsoft.com/en-us/library/cc784450(v=ws.10).aspx
- [31] https://cs.wikipedia.org/wiki/Ping\_(rozcestn%C3%ADk)
- [32] http://www.dsl.cz/jak-na-to/jak-na-voip-na-mobilu#obecne
- [33] http://searchenterprisewan.techtarget.com/definition/virtual-private-network
- [34] https://cs.wikipedia.org/wiki/Raspberry\_Pi
- [35] https://cs.wikipedia.org/Raspberry\_Pi#/media/File:Raspberrypi\_block\_function.sv
- [36] https://linuxos.sk/clanok/vpn-siete-s-openvpn-2/
- [37] https://en.wikipedia.org/wiki/TUN/TAP